# Partner Guide

Impact's Partnership Cloud<sup>™</sup> Accelerates Growth

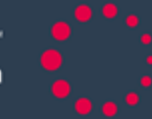

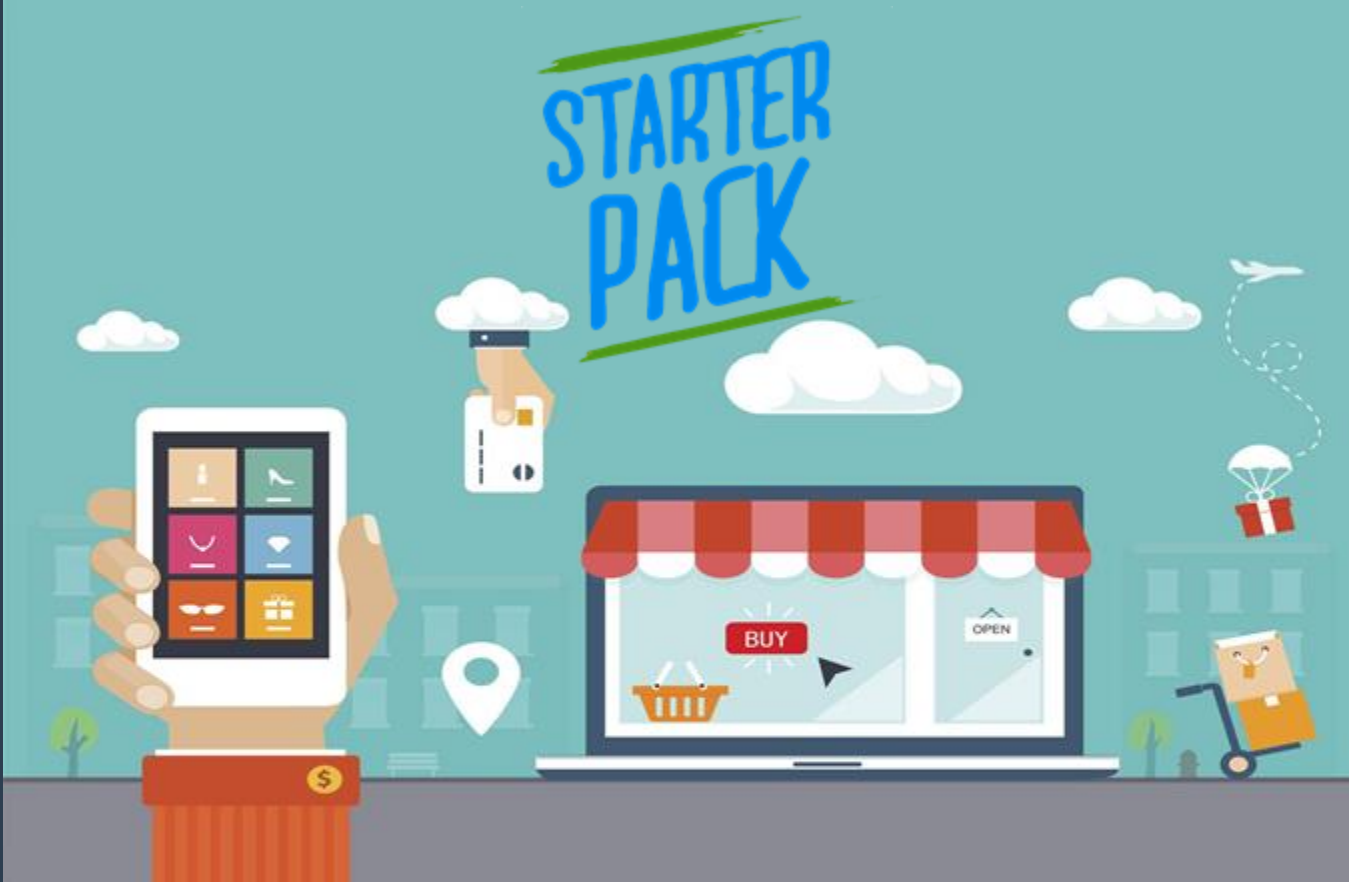

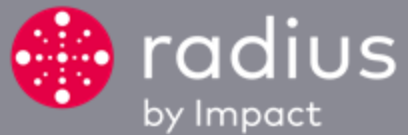

# YOUR DASHBOARD

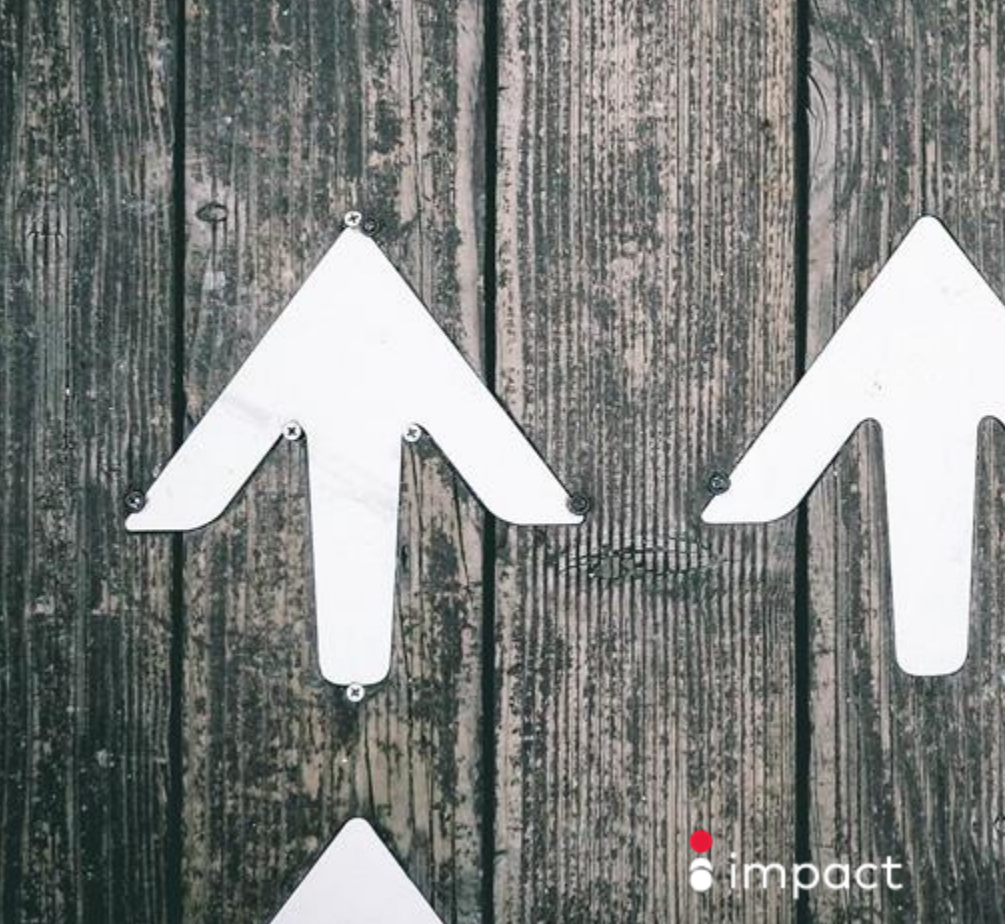

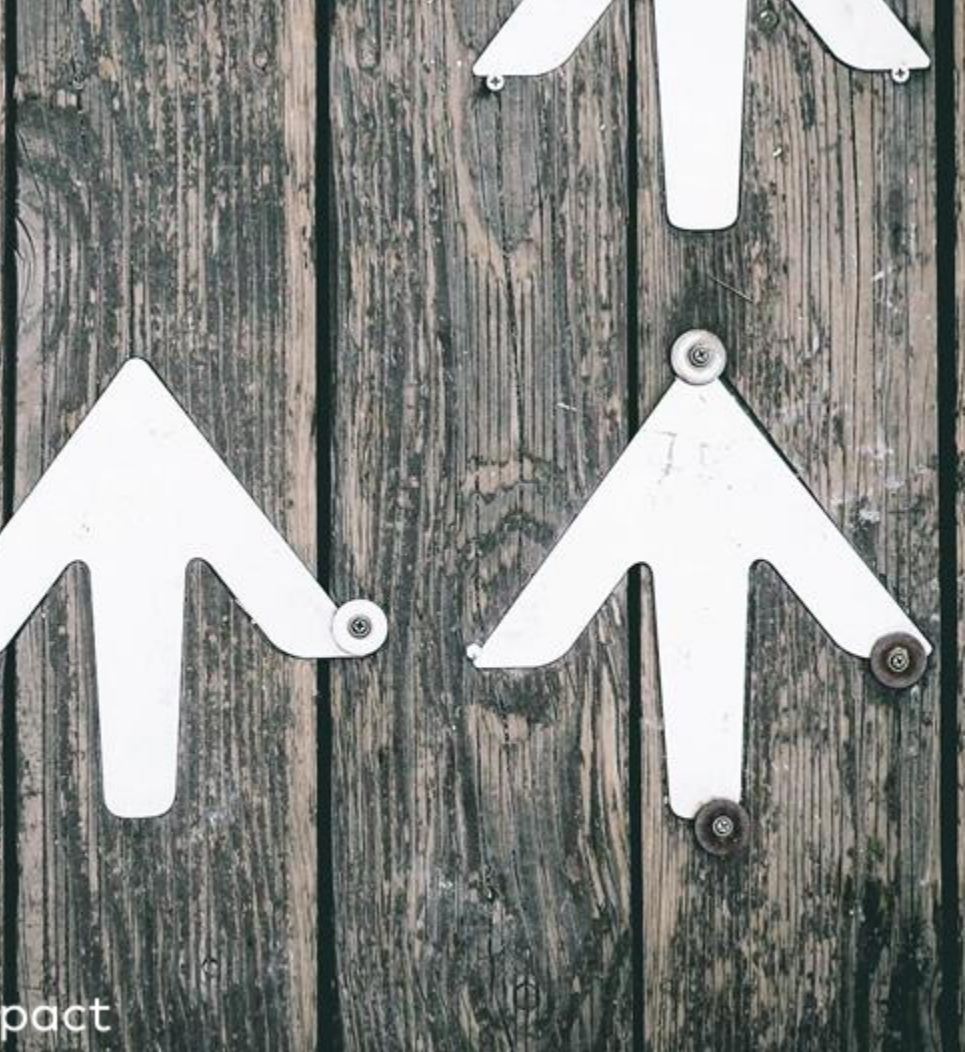

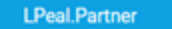

Q 40 B 0 0

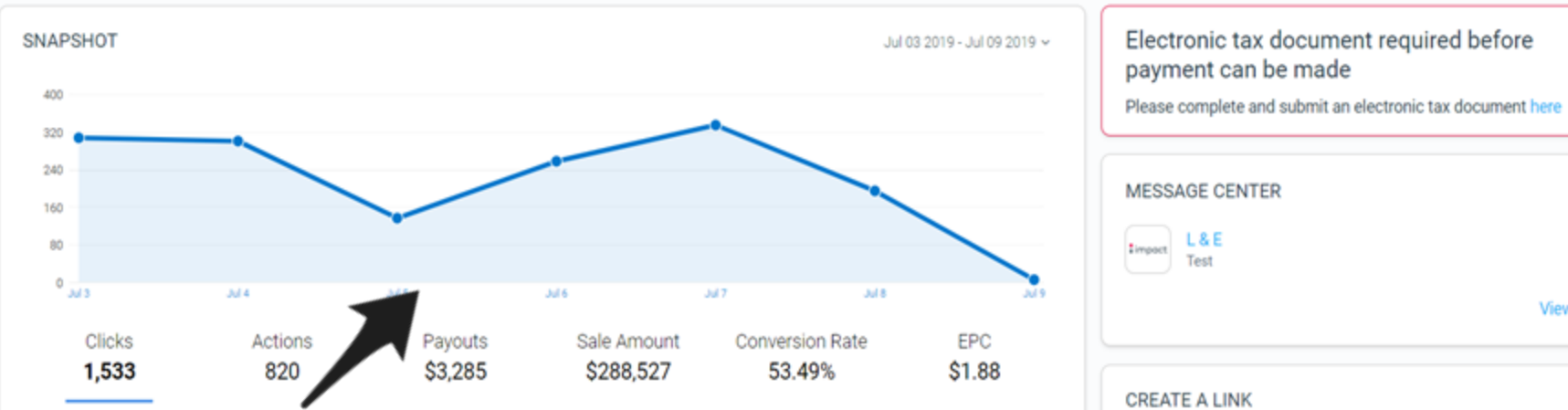

This is your Impact Dashboard.

impact

The graph above will serves as a quick reference or "Snapshot" of your marketing performance over time.

| RATING | PAYOUT                       | 30 DAY EPC |       |
|--------|------------------------------|------------|-------|
| ****   | Confirmed Purchase 10%-15%   | N/A        | Apply |
| ****   |                              | N/A        | Apply |
| *****  | Completed Booking<br>10%-30% | EUR180.46  | Apply |

| Timport L & E<br>Test               |         |
|-------------------------------------|---------|
|                                     | View A  |
| CREATE A LINK                       |         |
| L&E                                 | v       |
| Enter a Landing Page (optional)     |         |
| Create                              | Advance |
| Use this link to promote L & E      |         |
| https:// ~ le.pxf.io/VanityLinkTest | Ø       |
| Sha                                 | ire 🖪 🔽 |

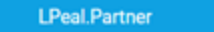

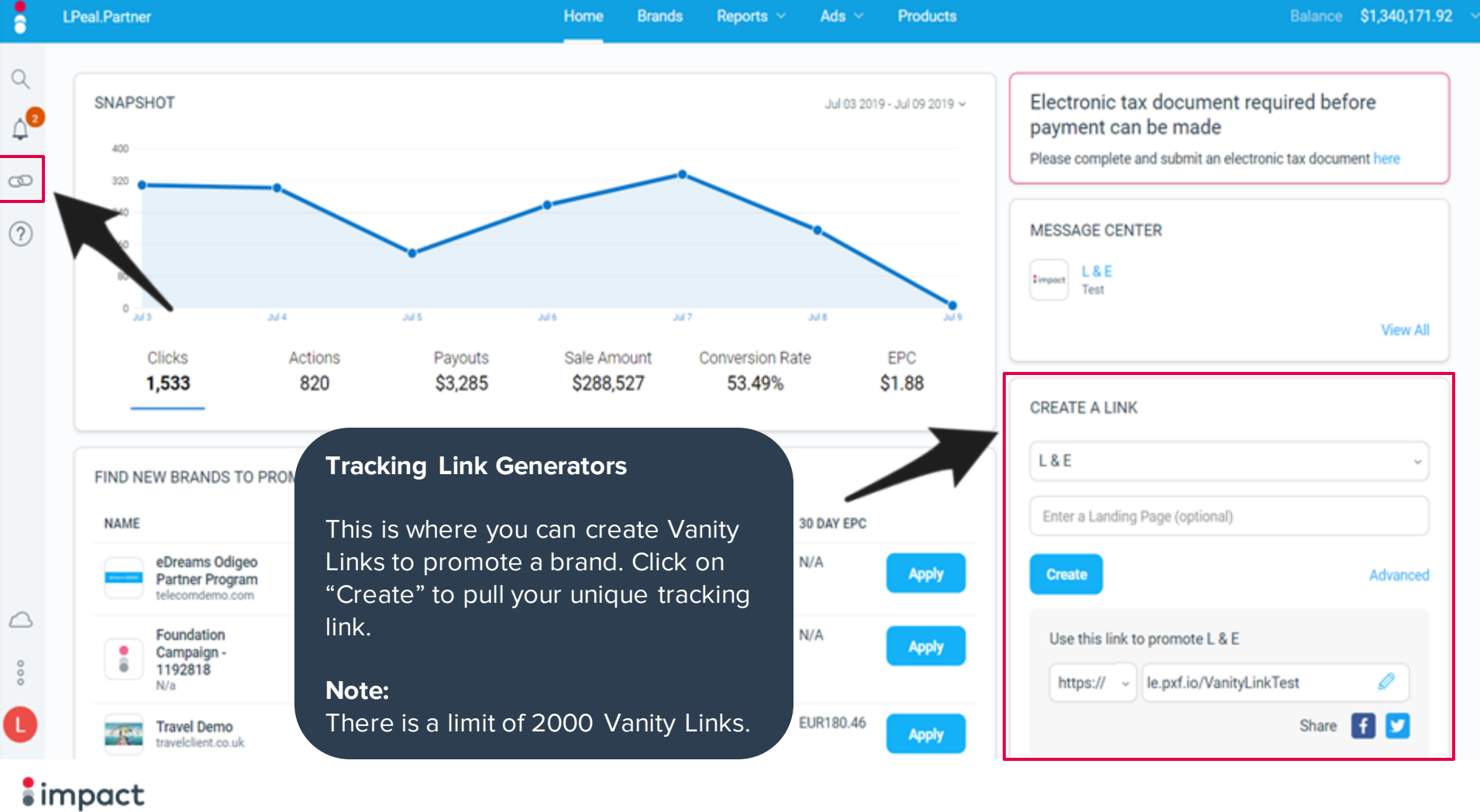

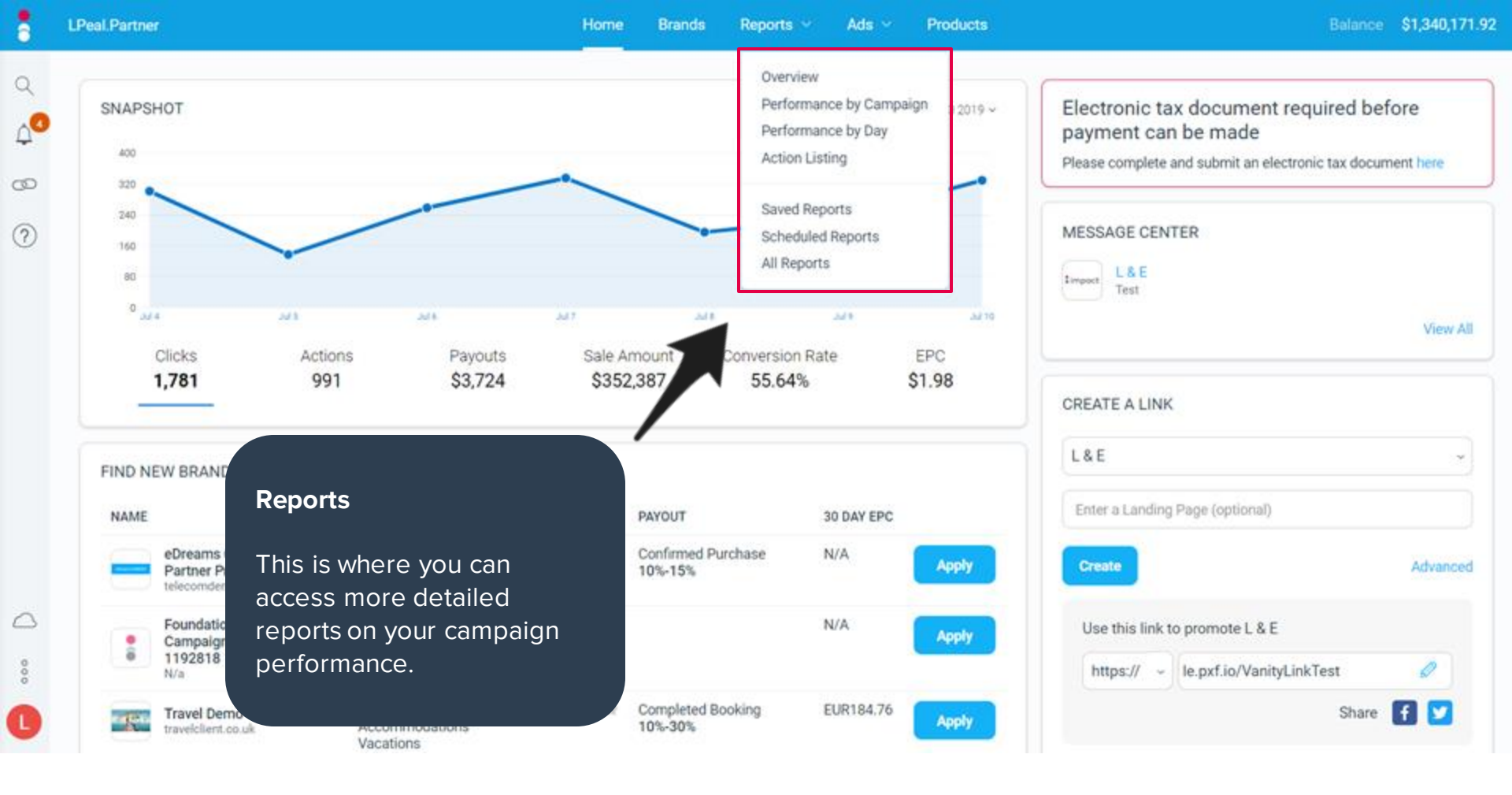

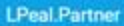

2019 ~

10

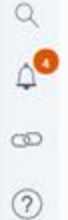

0

000

impact

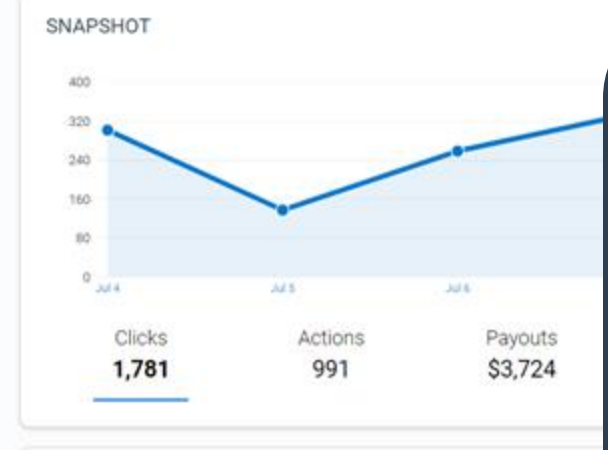

#### FIND NEW BRANDS TO PROMOTE NAME CATEGORY eDreams Odigeo Transportation Partner Program Accommodations telecomdemo.com Vacations

### Finance

### **Earnings:**

<u>This is where you can see</u> your earnings information.

#### Withdrawals:

This is where you can see historical withdrawals sent to your nominated bank details.

#### Invoices:

This will contain your electronic invoices for each advertiser you are partnered with.

Electronic tax docum payment can be mad Please complete and submit

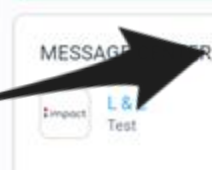

CREATE A LINK

https://

L&E

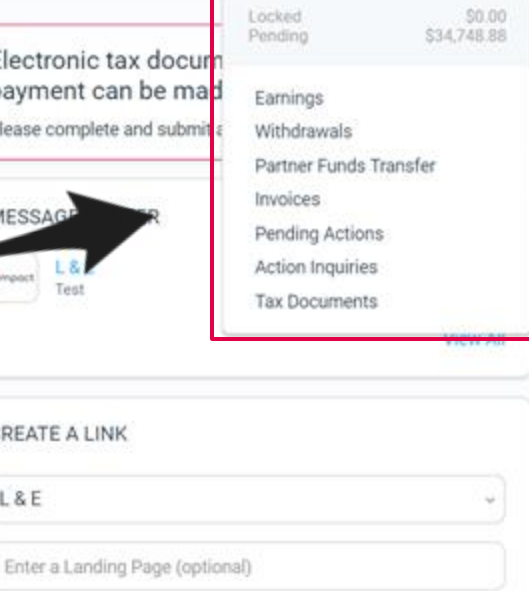

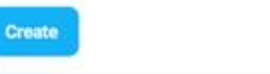

### Advanced

0

Use this link to promote L & E

le.pxf.io/VanityLinkTest

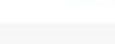

Share

Foundation Campaign -1192818 N/a

Travel Demo

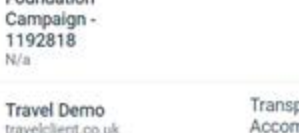

#### Transportation Accommodations Vacations

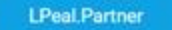

Ads 😁 Products

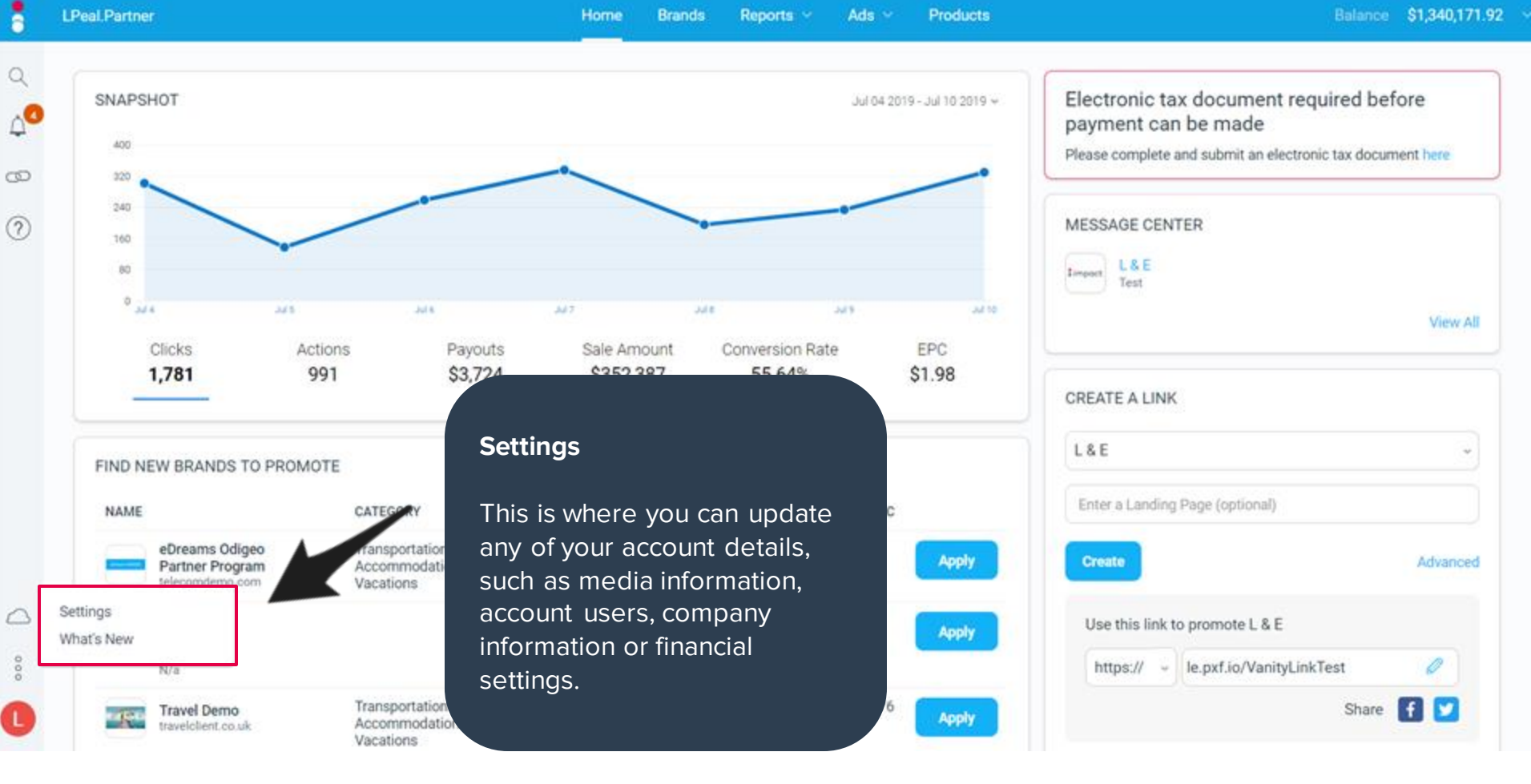

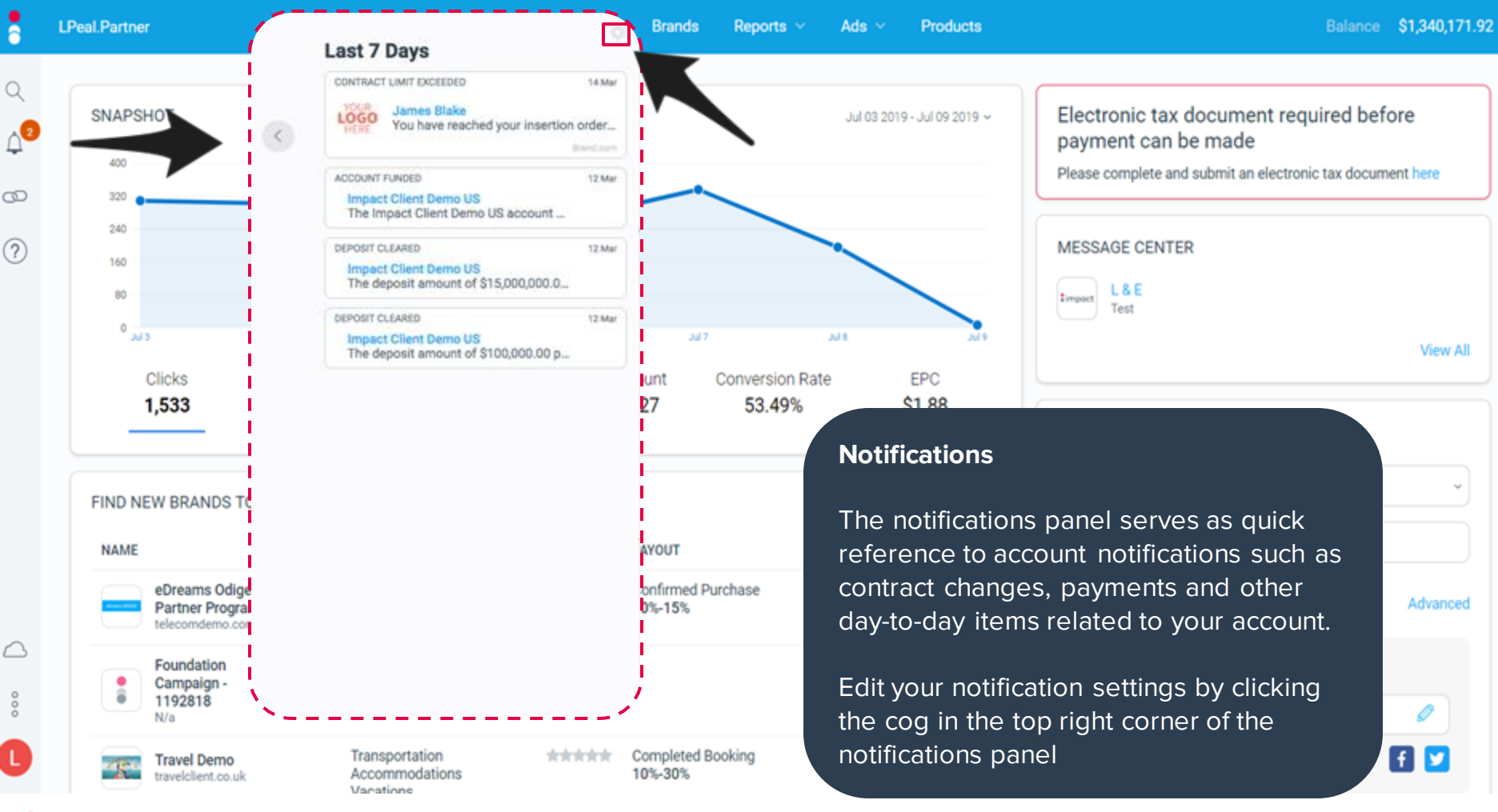

impact

Advanced

View All

Ø f 🔽

# ACCOUNT SETTINGS

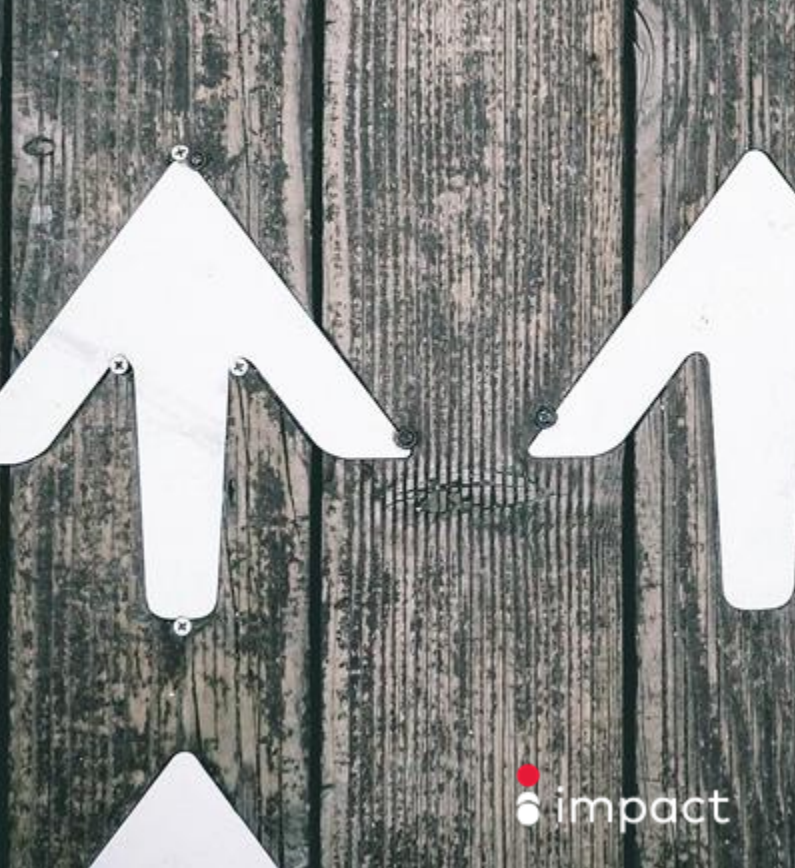

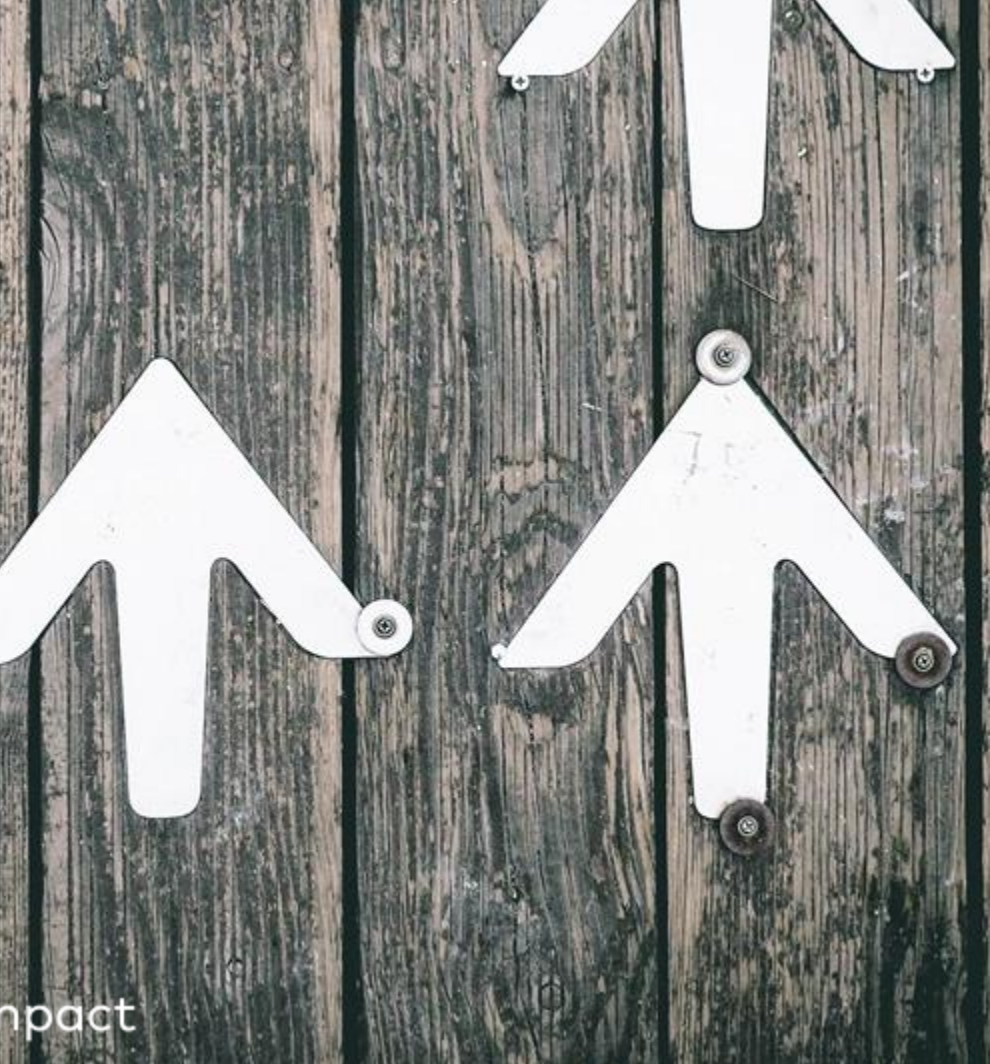

Q

0

?

### Settings

#### Account

LPeal.Partner (1299679)

#### GENERAL

Company Information Manage account details including name and timezone

Account Users Manage your users and set access rights for this account

Account Security Settings Control the security requirements for users of this account

Marketplace Listing Define Impact marketplace description of your business

Media Properties Edit your current media properties and marketing channels

Promotional Methods Specify the methods that you use for promoting campaigns

Special Terms Create special terms for advertisers

Traffic Categories Create traffic categories for CPC partnerships

### **Account Settings**

Your account controls will include options such as updating your company information, changing your withdrawal details, and controlling user access to the account.

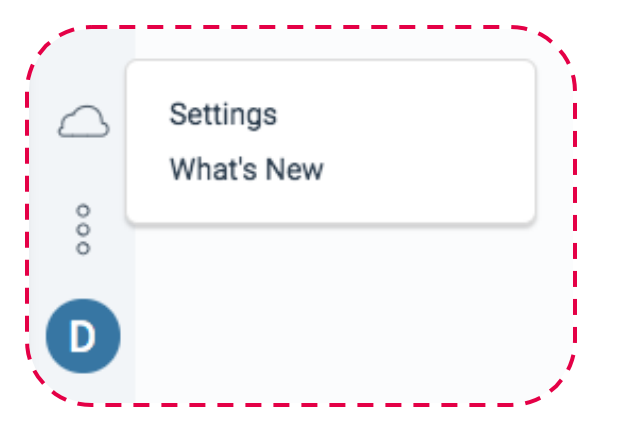

### impact

000

### Marketplace Listing

Company Listing

Visible In Marketplace

List this company in the marketplace

#### Company Information

Company Logo

Choose File No file chosen This image will appear in the marketplace and on your company profile. Recommended size: 80 x 80 pixels.

Company Cover Image

Choose File No file chosen This image will appear in the marketplace and on your company profile. Recommended size: 520 x 170 pixels.

Select Media Property

Create Media Property

Description @

For use in Marketplace search results.

### Marketplace Listing

The Marketplace Listing and its associated Media Properties are your public profile.

Add logos and a description, as well as keywords to make your account more discoverable.

Be sure to complete this right away to make your account more discoverable and attractive to Brands!

Q 4 4 8 (0)

i

Invitee Email Address

Invitee Name

Invite a User

Add invitation message

- Technical
- Creative Management
- Finance
- Advertiser Management
- Account Administration

### **Account Users**

Invite, edit permissions and remove users that have access to your account.

Each of the permissions have sub-rights available for selection. Eg: User can view Account Financials but not edit Financial Settings.

G

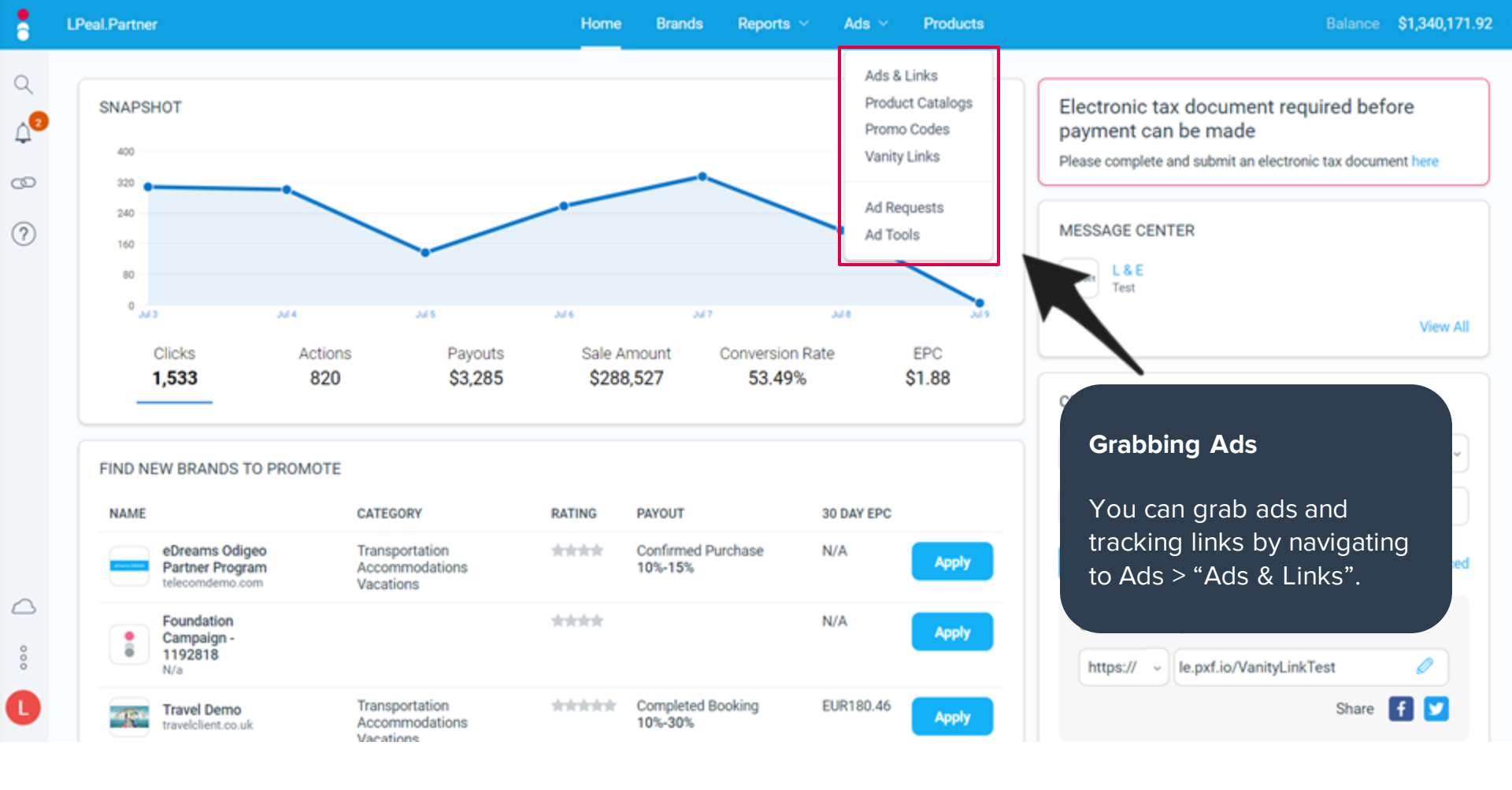

## TECHNICAL SETTINGS

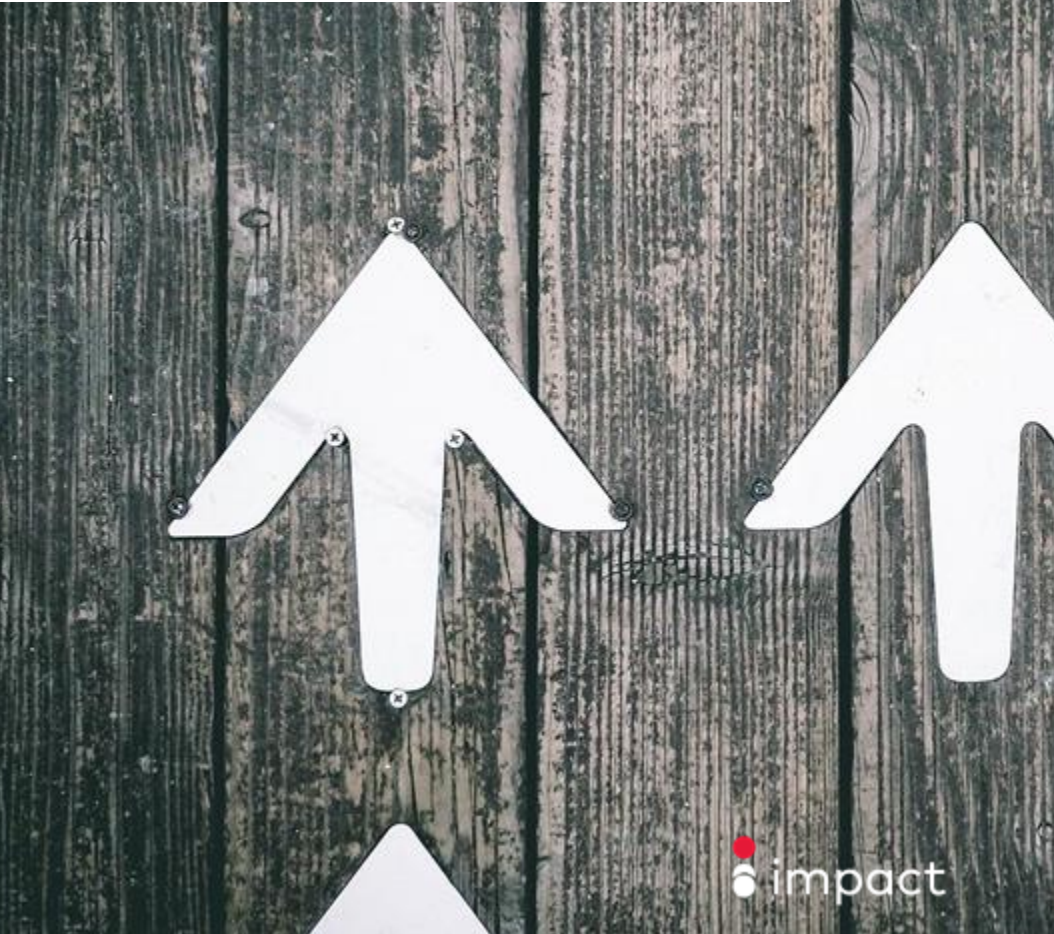

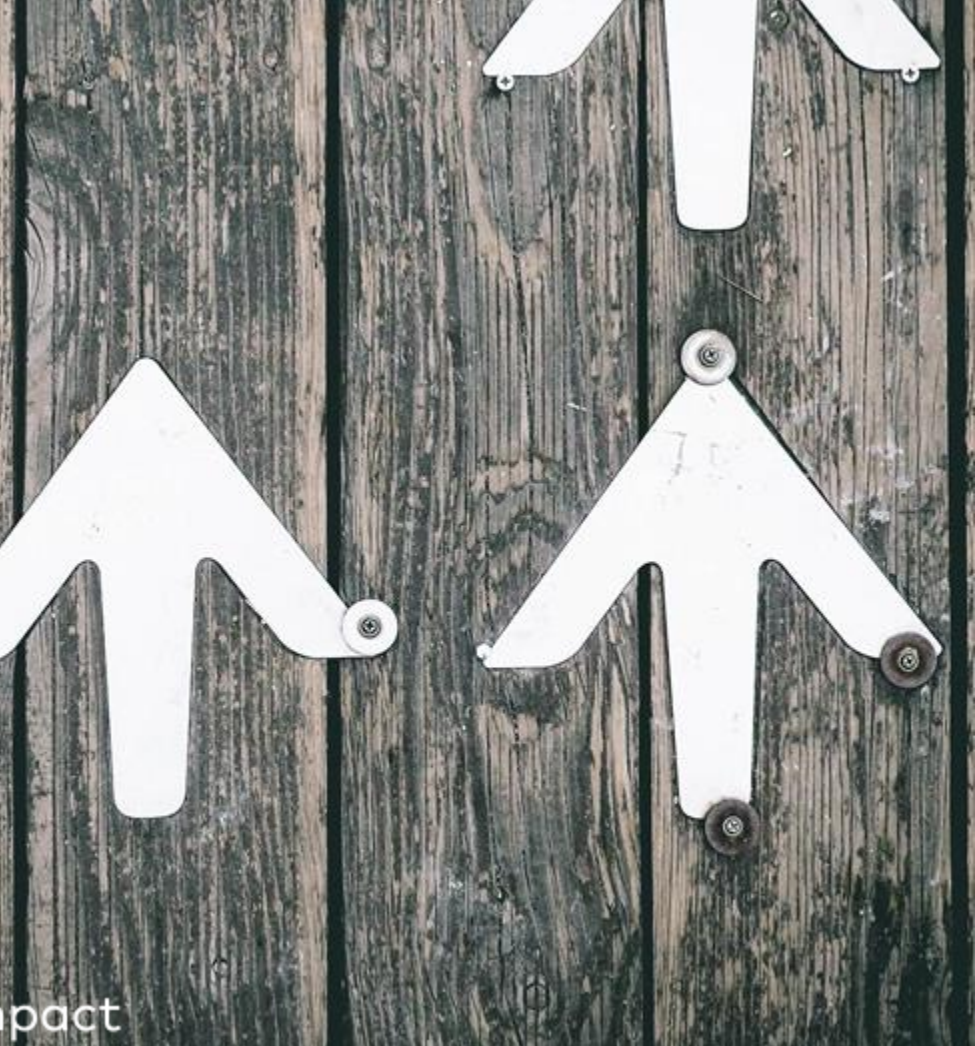

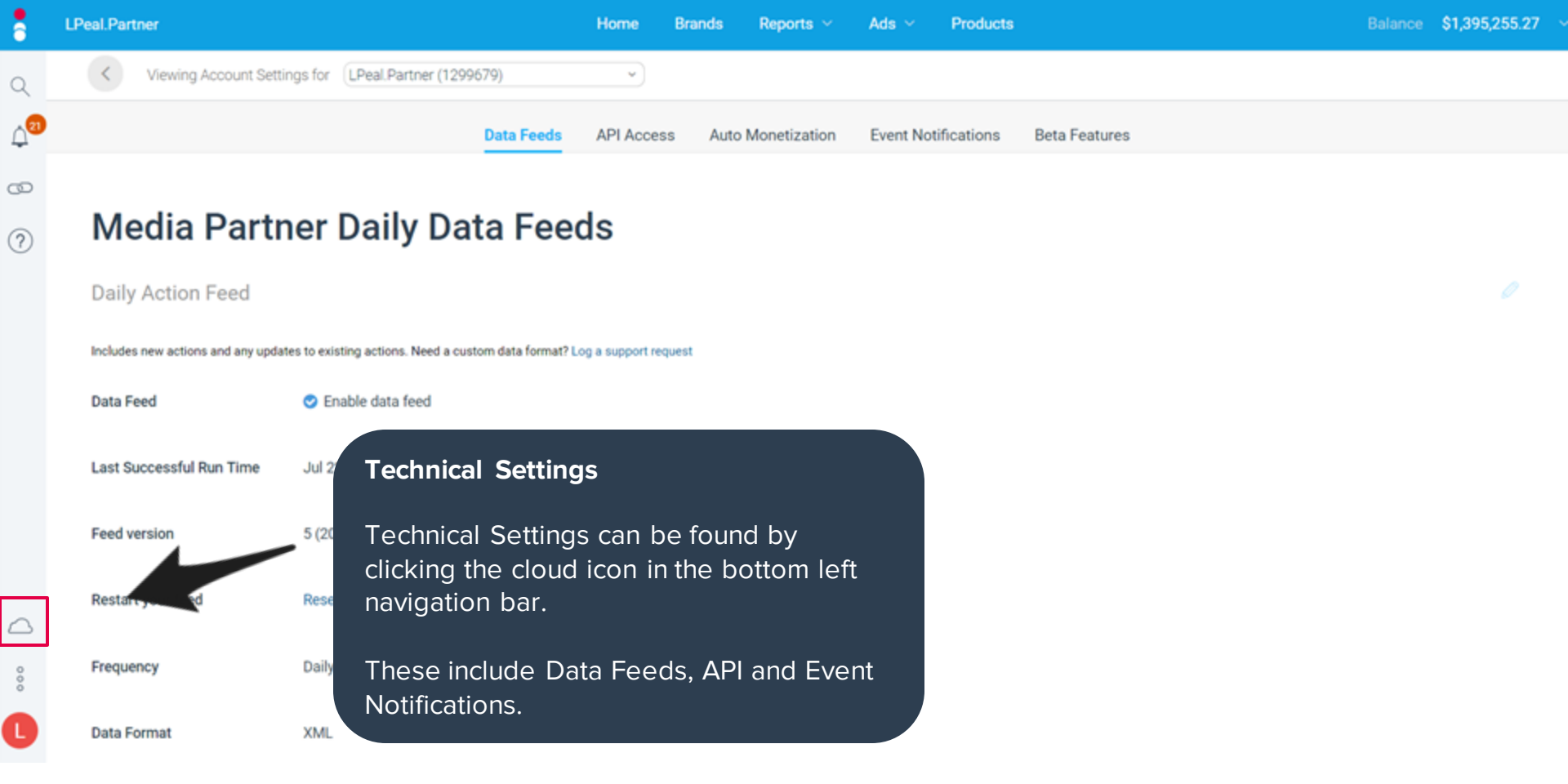

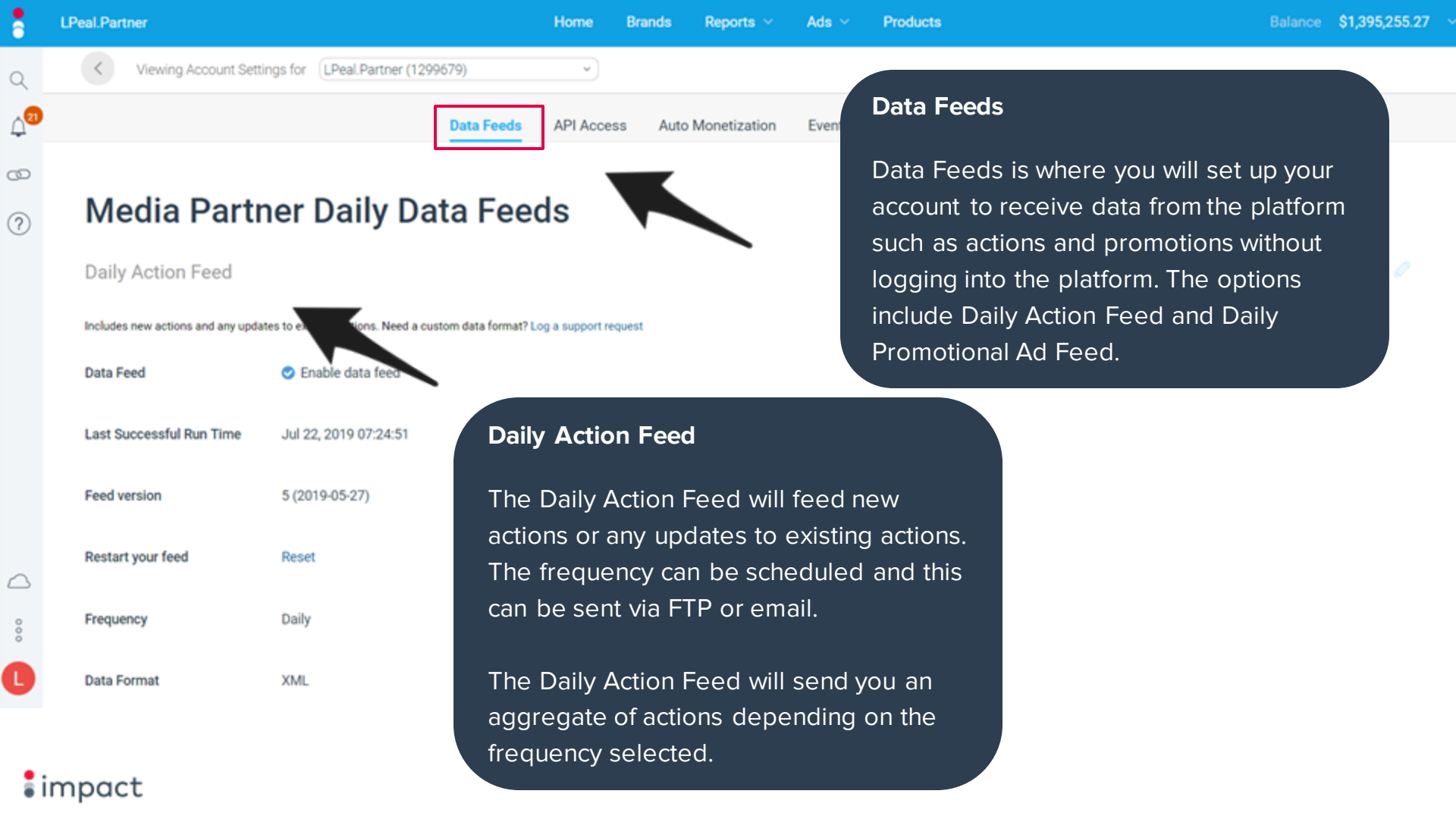

9

4<sup>20</sup>

00

2

0

000

C

Daily Promotional Ad Feed

| Data Feed                | Enable data feed      |  |  |
|--------------------------|-----------------------|--|--|
| Last Successful Run Time | Jul 24, 2019 00:02:47 |  |  |
| Feed version             | 3 (2015-08-26)        |  |  |
| Restart your feed        | Reset                 |  |  |
| Frequency                | Daily                 |  |  |
| Data Format              | XML                   |  |  |
| Email Address            | lee.peal@impact.com   |  |  |
| Product Feed             |                       |  |  |
| File Format              | txt                   |  |  |

### **Daily Promotional Ad Feed**

The Daily Promotional Ad Feed includes information on newly added promotional ads such as discounts, free shipping, coupons, etc.

Ā

9

00

2

000

Daily Promotional Ad Feed

| Data Feed                | Enable data feed      |
|--------------------------|-----------------------|
| Last Successful Run Time | Jul 24, 2019 00:02:47 |
| Feed version             | 3 (2015-08-26)        |
| Restart your feed        | Reset                 |
| Frequency                | Daily                 |
| Data Format              | XML                   |
| Email Address            | lee.peal@impact.com   |
| Product Feed             |                       |
| File Format              | bxt                   |

### **Product Feed**

The Product Feeds section is where you set up the file format for your Product Catalog downloads.

To view and download the Product Catalog, navigate to the Ads > Product Catalogs page. From the View Details button, you can either download the file via your browser (if smaller than 20mb), download via FTP or apply for access to the API documentation.

**Note:** The Products tab will only be available if Brands have indicated that they have Product Catalogs.

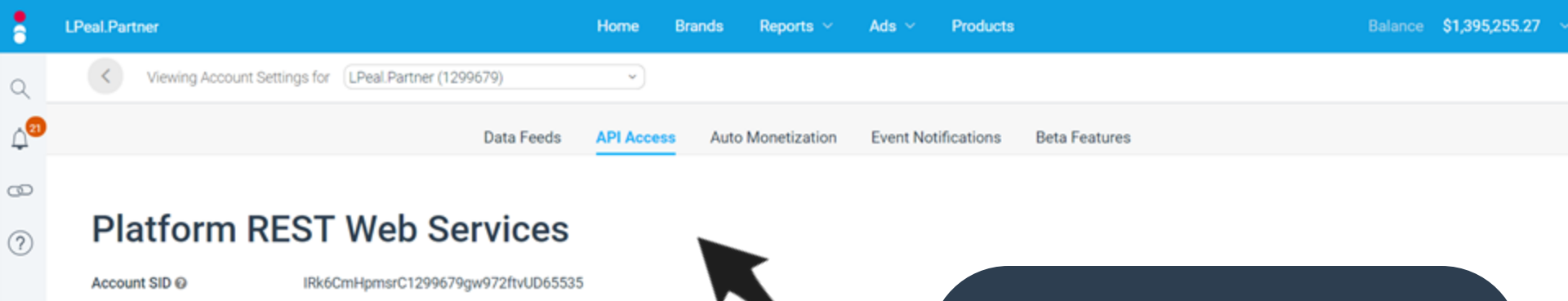

### **API Access**

You will need to first enable API access on your account before you can make API calls.

By enabling API access, you will receive your API credentials. If you need access to our API documentation, you can apply via the Product Catalog page or reach out to our Support team for assistance.

impact

00

Œ

Auth Token 😡

API version @

Reset Auth Token

Reset Read-Only Auth Token

Read-Only Account SID @

Read-Only Auth Token @

yMGzqVKqL\_9NHn7smRxf.PGprdcQsWdJ

IR4dvvHqfEuk1299679CbX73RvHiQ65535

gxApYUVcoGW7FRfzn-vLHybAEZtgk~Q9

Click here to generate a new auth token

Click here to generate a new read-only auth token

11 (2018-05-30)

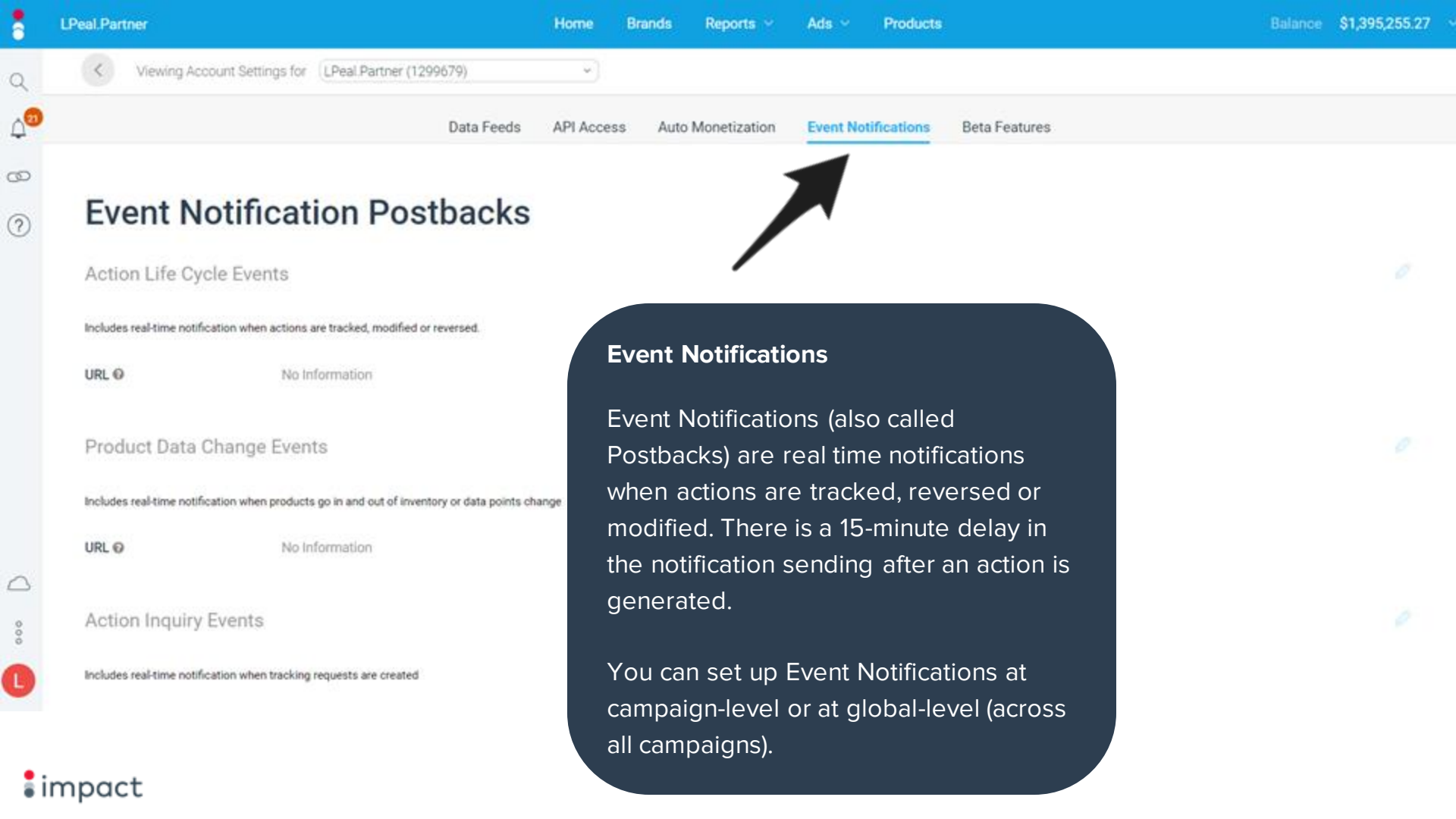

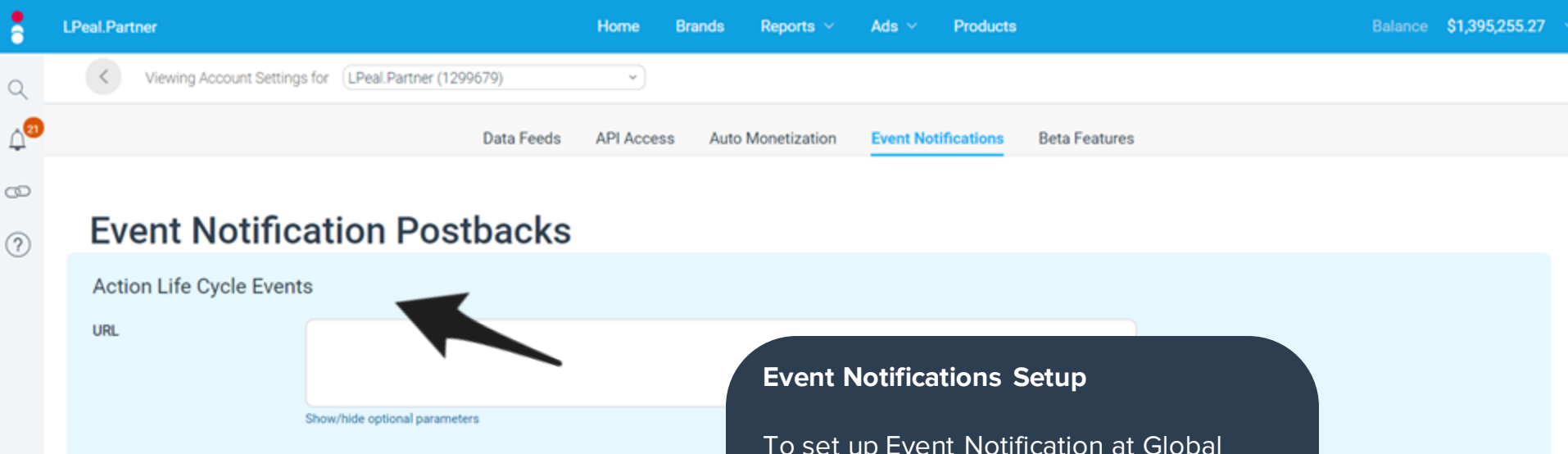

| HTTP Method                | Get (recommended)     Post |
|----------------------------|----------------------------|
| Action Life Cycle Events 🔸 | Cancel Save                |

Product Data Change Events

Includes real-time notification when products oo in and out of inventory or data points change

### To set up Event Notification at Global level, you'll use the Action Life Cycle Events section and insert your Postback URL.

To view the parameters supported by Impact, click "Show/hide optional parameters".

: impact

 $\bigtriangleup$ 

000

Q 4<sup>39</sup> 69

### ?

URL

HTTP Method

Get (recommended)
 Post

Show/hide optional parameters

Marcel - Campaign : Add Postback

Sale v

Show advanced settings 4

Save

Postback Settings

Action Tracker @

Cancel

0

### **Event Notifications Setup**

To set up Event Notifications at campaignlevel, navigate to Brands > Joined > More > Tracking integration. Click Add Postback and complete the setup in the same way as you would at global-level.

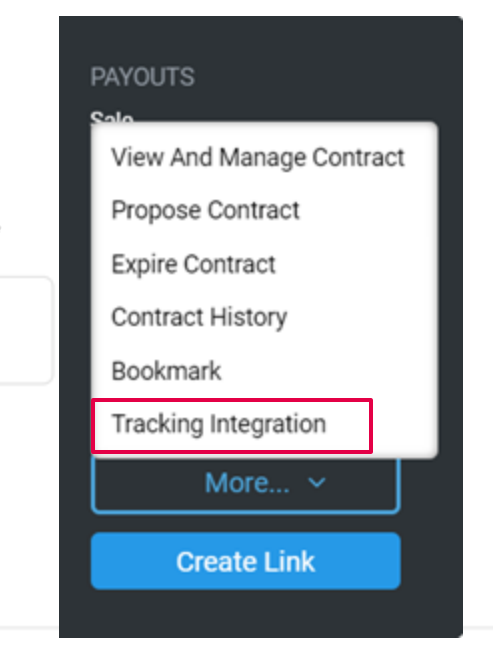

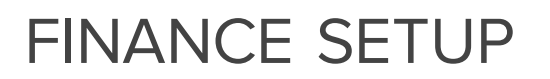

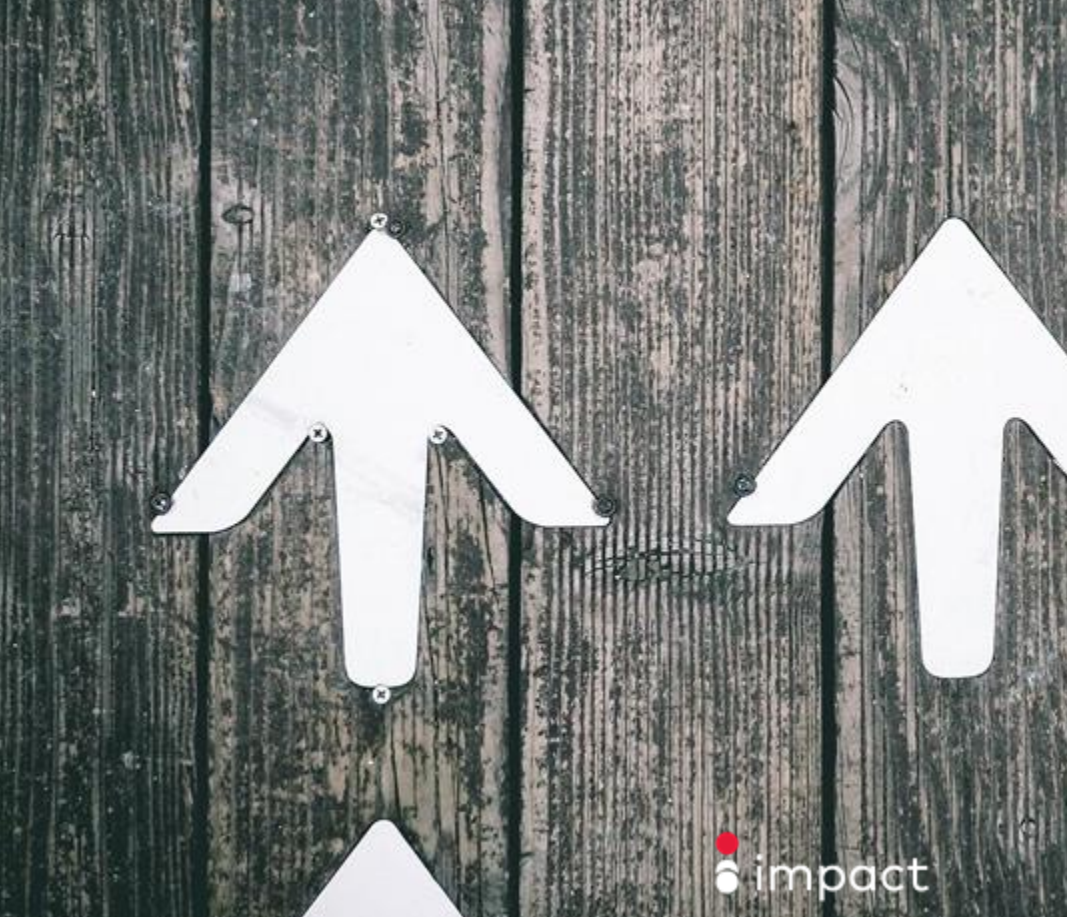

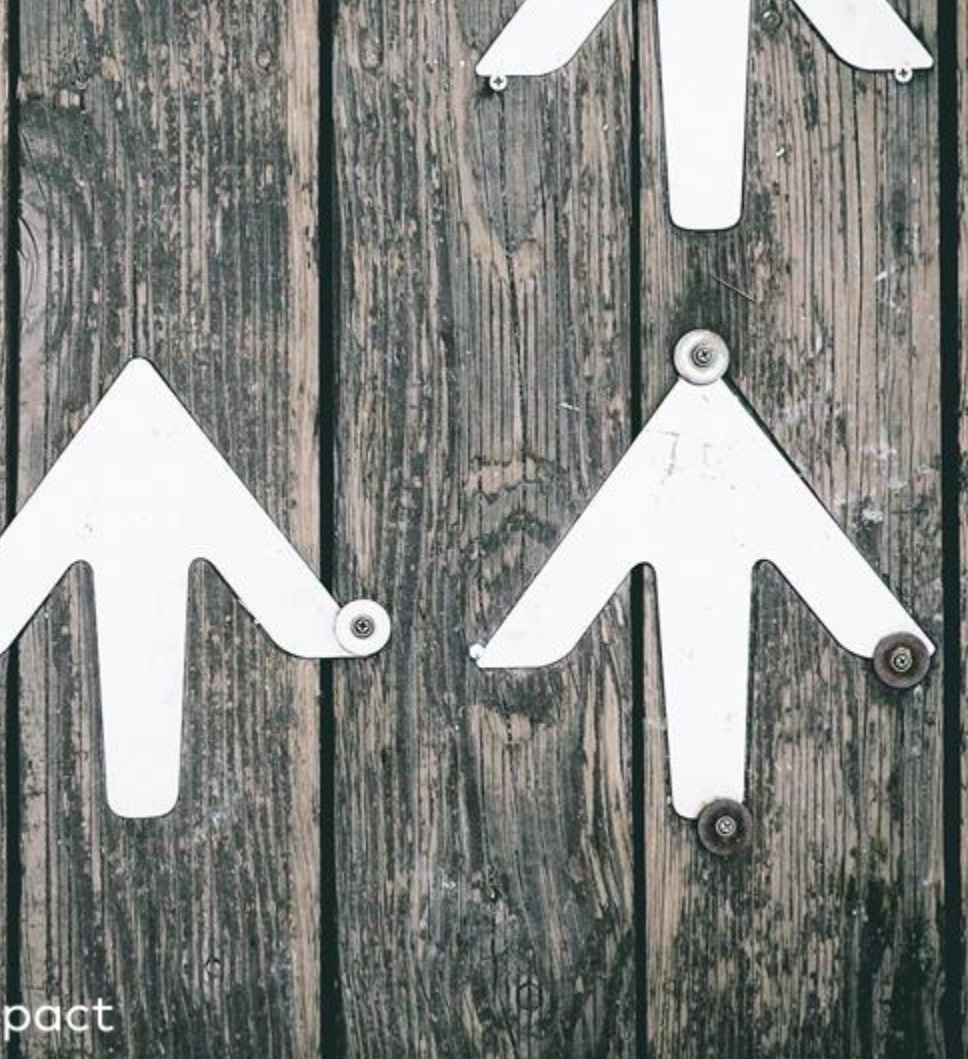

| 8               | LPeal.Partner                                                  |                                       | Home | Brands | Reports ~ | Ads 🗠 | Produ | ots                                                                   |   | \$1,398,520.54 |
|-----------------|----------------------------------------------------------------|---------------------------------------|------|--------|-----------|-------|-------|-----------------------------------------------------------------------|---|----------------|
| Q               | Tax Information                                                |                                       |      |        |           |       |       |                                                                       |   |                |
| ф <sup>29</sup> | Are you registered for<br>Indirect Tax (eg VAT, GST,<br>HST) @ | Yes, I am registered for Indirect Tax |      |        |           |       |       | Setting up Your Bank<br>Account                                       |   |                |
| ?               | Indirect Tax Number                                            | No Information                        |      |        |           |       |       | In order to get paid, you wil                                         |   |                |
|                 | Organization Type                                              | Non-Profit/Government                 |      |        |           |       |       | need to set up your bank<br>account information in<br>Impact.         |   |                |
|                 | EIN/SSN/Foreign Tax Id                                         | 0                                     |      |        |           |       |       |                                                                       |   |                |
|                 | Addresses                                                      |                                       |      |        |           |       |       | You can do this by navigatin<br>to Settings → Withdrawal<br>Settings. | g |                |
|                 | Corporate Address                                              | 223 E De La Guerra St                 |      |        |           |       |       | Fill out all the necessary                                            |   |                |
|                 |                                                                | Santa Barbara                         |      |        |           |       |       | Company Indiroct Tay                                                  |   |                |
|                 |                                                                | California                            |      |        |           |       |       | Information along with your                                           |   |                |
| 000             |                                                                | United States                         |      |        |           |       |       | Billing Address, and <u>click</u>                                     |   |                |
| •               |                                                                |                                       |      |        |           |       |       | 'Save'.                                                               |   |                |
| 9               | Billing Address                                                | 223 E De La Guerra St                 |      |        |           |       |       |                                                                       |   |                |

### impact

### Withdrawal Settings

| Payment Method     | ● Electronic Funds Transfer ●                                                                                                    |                                                                                                    | Payment Method                                                                                                    |
|--------------------|----------------------------------------------------------------------------------------------------|----------------------------------------------------------------------------------------------------|----------------------------------------------------------------------------------------------------|
|                    | Bank Location Country                                                                                                    | United States ~                                                                                                    |                                                                                                    |
|                    | Payment Method                                                                                                    | EFT Withdrawal (free)                                                                                                    | After you have completed the                                                                                                  |
|                    | Beneficiary Account Name                                                                                                    |                                                                                                    | Sotting up your Bank                                                                                                    |
|                    | Bank Account Number                                                                                                    |                                                                                                    |                                                                                                    |
|                    | Bank Account Type<br>(Checking or Savings)                                                                                             | Checking ~                                                                                                    | Account' screen, you will be<br>able to select your Payment                                                                   |
|                    | ABA Routing Number                                                                                                    |                                                                                                    | Method                                                                                                    |
|                    | <ul> <li>PayPal (2% processing fee cap</li> </ul>                                                                                      | ped to \$20.00) 😡                                                                                                    | incurod.                                                                                                    |
| Payment Scheduling | Pay me when my balance reac Pay me on a fixed day of the m<br>Fixed day is NOT recommended if y<br>you will need to wait another month | hes threshold USD10<br>ionth Select<br>ou work with more than one advertiser. If an advertiser funds their account late,<br>to withdraw the funds. Balance must be at least \$50.00 to withdraw. | <b>Note:</b> Paypal is only available<br>as a withdrawal method the<br>following currencies: USD,<br>GBP, EUR, AUD, CAD, NZD, |
| Cancel Save        |                                                                                                    |                                                                                                    | PHP, HKD, SGD, SEK, DKK,<br>NOK, ILS, and MXN.                                                                                |

### impact

Ø

?

 $\bigcirc$ 000

Q

A<mark>25</mark>

~

Viewing Account Settings for LPeal.Partner (1299679)

| B | Withdrawa      | al Settings                         |
|---|----------------|-------------------------------------|
| ? | Payment Method | <ul> <li>Electronic Fund</li> </ul> |
|   |                | Bank Location C                     |
|   |                | Payment Metho                       |
|   |                | Beneficiary Acc                     |

Save

Cancel

| Payment Method     | Electronic Funds Transfer 😡                                                                                                    |                                                                                                    |                                                    |  |  |
|--------------------|----------------------------------------------------------------------------------------------------|----------------------------------------------------------------------------------------------------|----------------------------------------------------|--|--|
|                    | Bank Location Country                                                                                                    | United States                                                                                                    | ~                                                  |  |  |
|                    | Payment Method                                                                                                    | EFT Withdrawal (free)                                                                                                    |                                                    |  |  |
|                    | Beneficiary Account Name                                                                                                    |                                                                                                    |                                                    |  |  |
|                    | Bank Account Number                                                                                                    |                                                                                                    |                                                    |  |  |
|                    | Bank Account Type<br>(Checking or Savings)                                                                                                    | Checking ~                                                                                                    |                                                    |  |  |
|                    | ABA Routing Number                                                                                                    |                                                                                                    |                                                    |  |  |
|                    | PayPal (2% processing fee capped to \$20.00)                                                                                                    |                                                                                                    |                                                    |  |  |
| Payment Scheduling | <ul> <li>Pay me when my balance rea</li> <li>Pay me on a fixed day of the<br/>Fixed day is NOT recommended if<br/>you will need to wait another mon</li> </ul> | aches threshold USD10<br>month Select<br>you work with more than one advertiser. If an adverti<br>th to withdraw the funds. Balance must be at least \$5 | ser funds their account late,<br>0.00 to withdraw. |  |  |

ada Transfer O

### **Payment Scheduling**

You can choose to be paid either when your available balance hits a certain threshold, or on a fixed day of the month (1st or 15th).

Please note: Balance must be at least \$10 to withdraw for either method.

Q

0

2

Electronic Tax Document

| Tax | Docum | ont |
|-----|-------|-----|
| IdA | Docum | ent |

W9
 W8-BEN
 W8-BEN-E

Continue Cancel

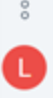

### Tax Documents

If you are partnered with a Brand based in the US or selected USD as your base currency, you will need to submit an electronic tax document.

If you are an individual or LLC residing in the US and doing business with US companies, you will need to submit a **W9** form. If you reside outside of the US and are doing business with US companies, you will need to submit a **W8-BEN** form if you are an individual, and a **W8-BEN-E** if you are an entity.

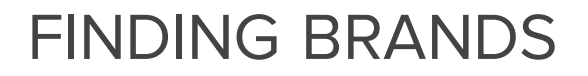

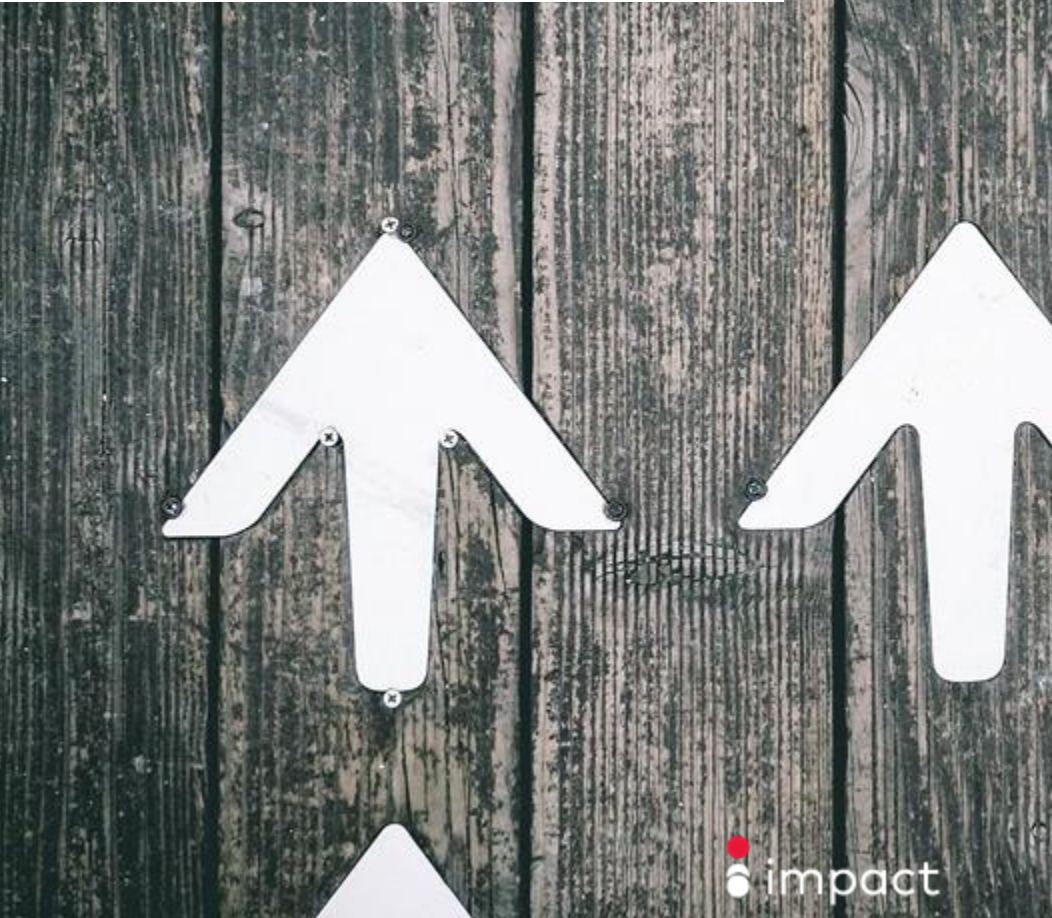

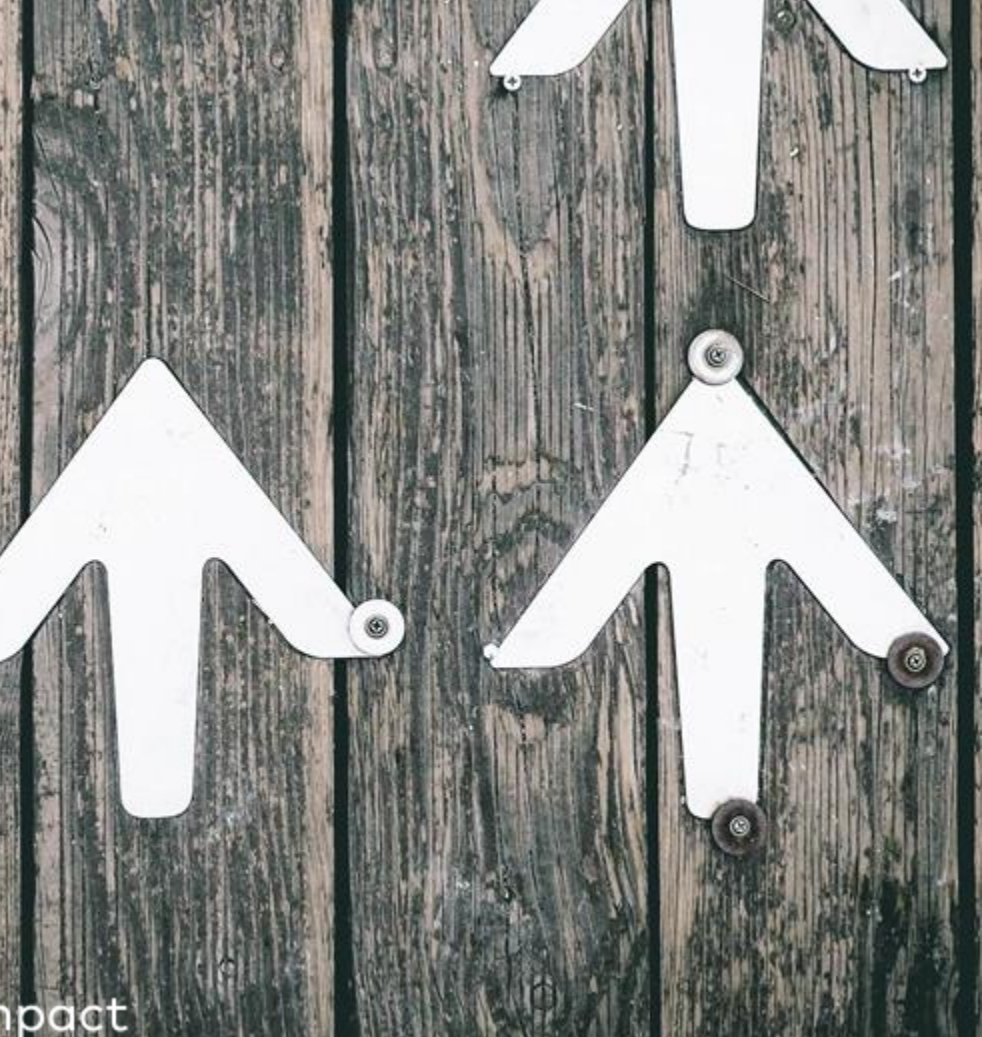

|     | LPeal.Partner                                                                                                    |           |                                           | Home Brand       | Is Reports ~ Ads ~ | Balance R 0.00                                                                                                    |
|-----|----------------------------------------------------------------------------------------------------|-----------|-------------------------------------------|------------------|--------------------|----------------------------------------------------------------------------------------------------|
| Q   | Search Brands                                                                                                    |           |                                           |                  |                    | & CSV Draminad Joined Brands                                                                                                    |
| .0  | Home                                                                                                    |           |                                           |                  |                    |                                                                                                    |
| 4   | All Brands                                                                                                    |           | Select All   887 brands                   |                  |                    |                                                                                                    |
| 90  | Joined                                                                                                    |           |                                           |                  |                    | Brands Marketplace                                                                                                    |
| 0   | Applied<br>Invites<br>Upcoming Changes<br>Bookmarked<br>Categories<br>Shipping Region<br>Payout Model<br>Relationship<br>Ad Types. | * * * * * | TUP Nutrition<br>*****<br>Online Sale 12% | 1-800-Flowers.ca | to All Access      | In the Marketplace, you have<br>access to apply to join with Brands<br>with public-facing campaigns.<br>There are new Brands joining<br>Impact all the time, so be sure to<br>check in regularly to discover new<br>Brands. |
| 000 | Star Rating<br>Deal Type<br>Company Location<br>Features                                                                           | * * *     | 1Stop Florists                            | 99designs        | @ ALPHA & COMMER   | To find Brands, use the search bar<br>to search for Brands by name or<br>by keyword, and use the filters<br>below to refine your search.                                                                                    |

4

÷

÷

+

-6-

÷

÷

**Brand Marketplace Listing** 

name to see their Marketplace Listing.

section. To apply to join with a Brand, click Apply.

 Search Brands

 Search Brands

 Home

 All Brands

 Joined

 Applied

 Invites

 Upcoming Changes

 Bookmarked

 Categories

 Shipping Region

 Payout Model

Payout Model Relationship Ad Types Star Rating Deal Type Company Location Features

0

000

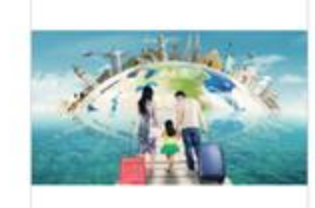

Travel Demo \*\*\*\*\* Completed Booking 10%-30%

> A Alex Springer +1(510) 393-8

+1(510) 393-8277 Send Emoil

#### COMPANY

15 Rathbone Place Fitzrovia London, W1T 1HU United Kingdom http://travelclient.co.uk

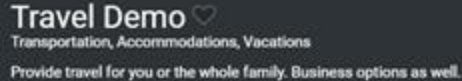

#### ADDITIONAL DETAILS

Sample Landing Page Service Areas Date Joined Response Acceptance 30 Day EPC Funding Status http://goto.travelclient.co.uk Germany. United Kingdom, Netherland... Mar 2018 100% 100% EUR185.53831641 100% PAYOUTS

Completed Booking 10%-30% - 30 day(s)

CAMPAIGN DETAILS

Product Catalogs
 Deep Linking

To find out more about a Brand and its campaign, click on their

To contact a Brand directly, click Send Email beneath the Contact

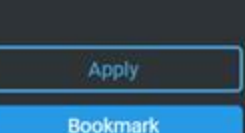

÷

÷ ÷ ÷ 4 4

÷

÷

| Q | '7996'           |
|---|------------------|
| 0 | Home             |
| - | All Brands       |
| 0 | Joined           |
| 0 | Applied          |
| 0 | Invites          |
|   | Upcoming Changes |
|   | Bookmarked       |
|   | Categories       |
|   | Shipping Region  |
|   | Payout Model     |
|   | Relationship     |
|   | Ad Types         |
|   | Star Rating      |
|   | Deal Type        |
|   | Company Location |

| Apply      |                                                                                                    |                        | Before apply   |
|------------|----------------------------------------------------------------------------------------------------|------------------------|----------------|
| Comple     | ted Booking: 10%-30% EUR                                                                               |                        | accepting a c  |
| Payout     | Details                                                                                                |                        | and understa   |
| Payout Gro | ups                                                                                                    |                        | The contract   |
| RANK       | CONDITION                                                                                              | PAYOUT                 | actions you'll |
| 1          | Item SKU is Apartments                                                                                 | 20% of order sale an   | much you'll b  |
| 2          | Item Category is Business<br>Order Location Name is London                                             | 10% of order sale amo  | you'll be paic |
| 3          | Item Category is Hotel<br>Order Location Type is SE Asia<br>Date1 is from Jun 01, 2018 to Sep 30, 2018 | 30% of order sale amou | int            |
|            | All Other                                                                                              | 14% of order sale amou | int            |

ing to a campaign or campaign proposal, it's at you read through and the contract terms.

will show you which be paid for, how be paid, and when

Apply

impact

Company Location

Features

000

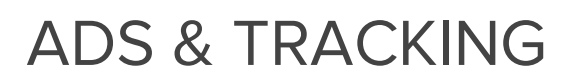

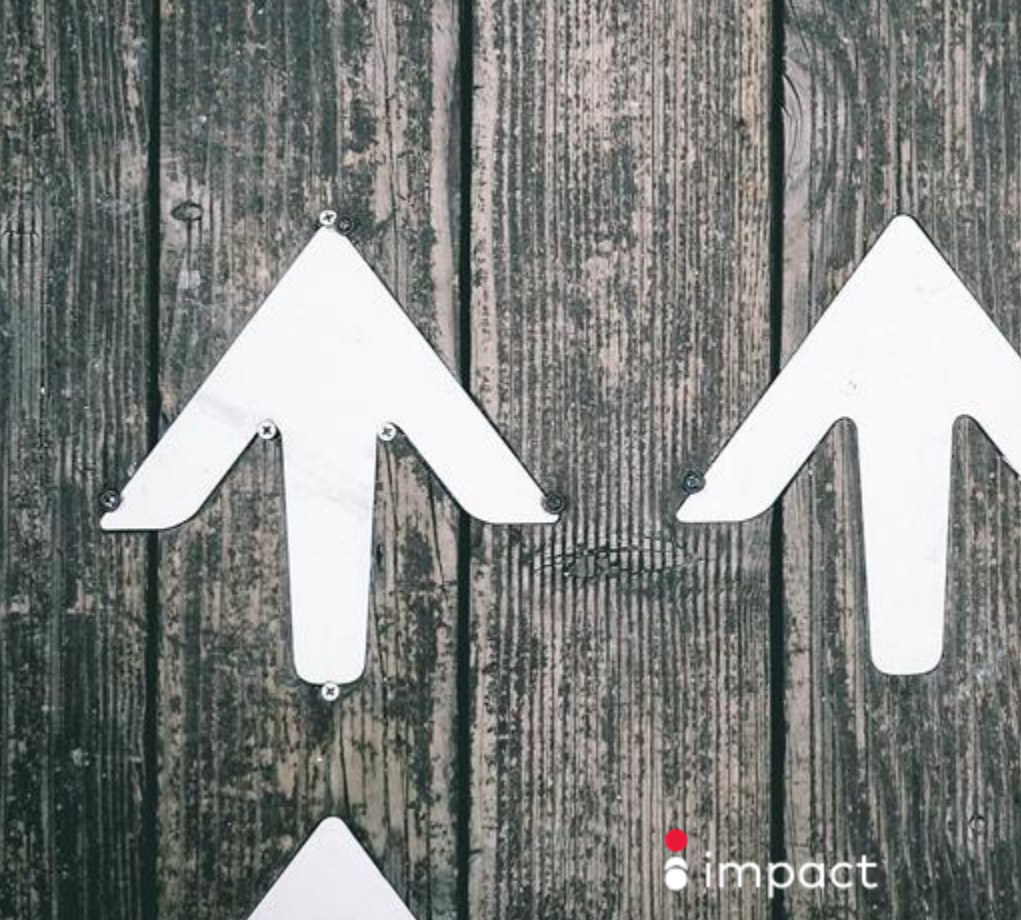

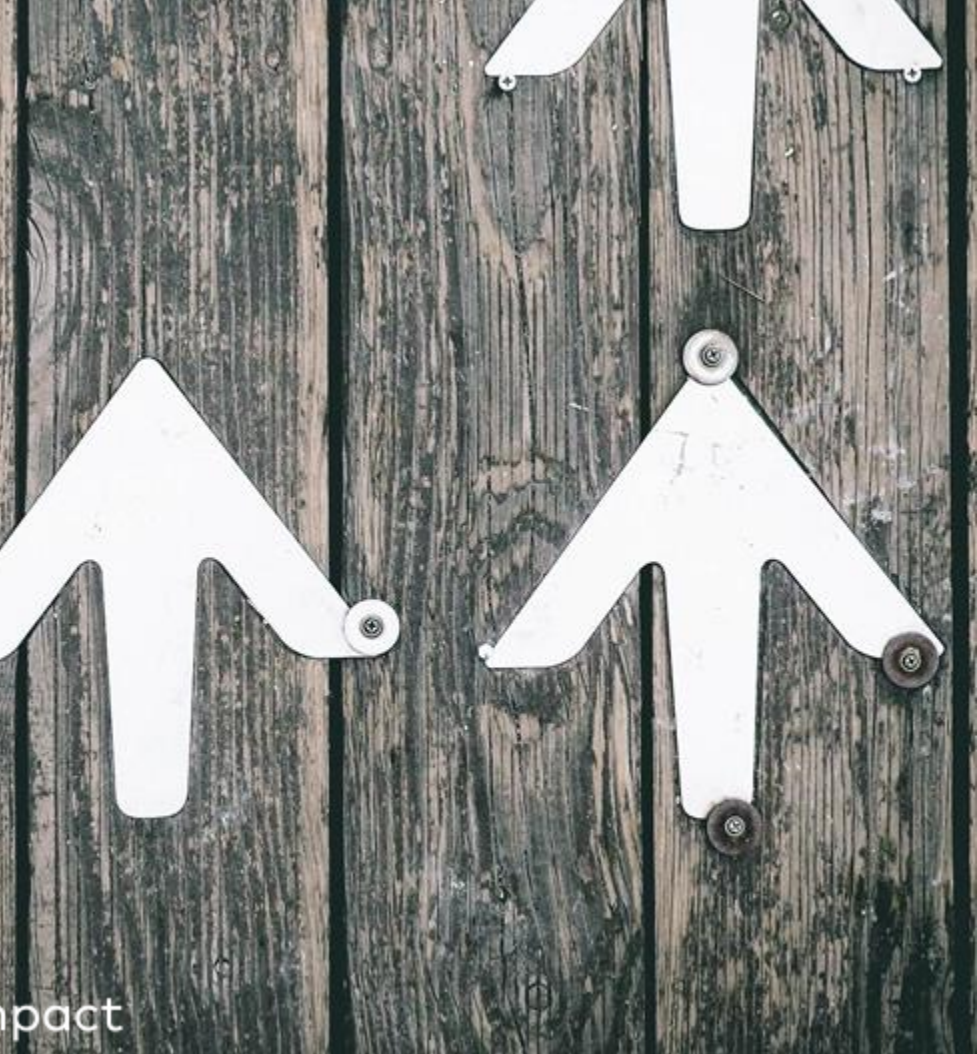

|             | LPeal.Partner                                                                                           |                                                    | Home Brands        | Reports ~ Ads ~                                      | Products                                      | Bələr                                                                                                    | ice \$3,338,936.34 |
|-------------|----------------------------------------------------------------------------------------------------|----------------------------------------------------|--------------------|------------------------------------------------------|-----------------------------------------------|----------------------------------------------------------------------------------------------------|--------------------|
| Q<br>4      | Manage Ads                                                                                              |                                                    |                    |                                                      |                                               | Ads & Links                                                                                                    | ~h⊾ ≡              |
| 9<br>8<br>9 | Recently Updated<br>Last day 0  <br>Last 7 days 0  <br>Last 30 days 0  <br>Name, label, ID Brand: All ~ | Ad Types<br>Banner 5<br>Ad Type: None ~ Deal Type: | None - + Q         | Labels<br>special<br>halfoween                       | 2                                             | This screen shows you all<br>available ads for your advertise<br>You can use the filters to sort b<br>brand, ad type, or deal type. | ers<br>Þý          |
|             | Preview                                                                                                 | Name Banner S19500 Landing Page  halloween special | Brand<br>Brand.com | Deal: BOG<br>Type: BOGO<br>Promo Code<br>Active: Sep | 00<br>)<br>e: BOGO-ME<br>26 00:00 - Sep 30, 2 | To get the ad code and trackin<br>link for an Ad, select 'Get code                                                                  | g<br>'.            |
|             |                                                                                                    | Banner<br>519499<br>Landing Page 2<br>special      | Brand.com          |                                                      |                                               | Last Updated: Sep 25, 2018                                                                                                    | Get code           |
|             |                                                                                                    | Pop Up Shop Content<br>559985<br>Landing Page 2    | Brand.com          |                                                      |                                               | Last Updated: Dec 19, 2018 🎿                                                                                                    | Get code           |
| 000         |                                                                                                    | Top Square 70%<br>559990<br>Landing Page 2         | Brand.com          |                                                      |                                               | Last Updated: Dec 19, 2018                                                                                                    | Get code           |
| D           | _ 🧒 🍪 📸 🚈                                                                                               | Top Banner 70%<br>559981                           | Brand.com          |                                                      |                                               | Last Updated: Dec 19, 2018                                                                                                    | Get code           |

| Manage Ads                                                                        |                                                                                                    | Roge                                                                              | iest New Ad -    |       |
|-----------------------------------------------------------------------------------|----------------------------------------------------------------------------------------------------|-----------------------------------------------------------------------------------|------------------|-------|
| Recently Updated Last day D Last 7 days Last 30 days Name, label, ID Brand: All ~ | Motion         Banner           View landing page         © Deep linking         O Landing page mobile ready           HTML         Iframe           Copy and pasts the code below into the page you want to display the ad on. <a href="//goto.advertiserdemo.com/c/363309/519500/3401"><img <="" alt="" border="0" src='*//a.impactradius-go.com/display-ad/3401-519500"' td=""/></a> | X<br>Dates Active<br>Unlimited<br>Banner (ID: 519500) (642x285)                   |                  |       |
|                                                                                   | <pre>width= 642 height= 265 /&gt;<img arc="//goto.advertiserdemo.com/i/363309/519500/3401" border="0" height="0" style="position:absolute;visibility:hidden;" width="0"/></pre>                                                                                                    | Get Code                                                                          |                  |       |
| Preview                                                                           |                                                                                                    | Gercode                                                                           | Performance Acti | tions |
|                                                                                   |                                                                                                    | You can easily copy and<br>paste the HTML code onto<br>the page you would like to | d Octo           | cod   |
|                                                                                   | Copy to clipboard                                                                                                    | display the ad on.                                                                | ad Get (         | c00   |
|                                                                                   | Tracking Link                                                                                                    |                                                                                   |                  |       |
|                                                                                   | //goto.advertiserdemo.com/c/363309/519500/3401                                                                                                    | If you only want the                                                              | 1.2              |       |
|                                                                                   | Customize code 🕹                                                                                                    | you can obtain this by<br>copying the link detailed in                            | dl Oet o         | cod   |
|                                                                                   | Top Square 70% Brand.com<br>559990<br>Landing Page 62                                                                                                    | "Tracking Link" below the full HTML code.                                         | al Get c         | cod   |
|                                                                                   | Top Banner 70% Brend.com                                                                                                    | Last Updated: Dec 19, 2018                                                        | tal Get (        | cod   |

Q

Δ

Ø

?

 $\bigcirc$ 

000

D

| ast day 0 i<br>ast 7 days 0 i                   | Copy to clipboard                                                                                                    | Sub & Shared ID's                                                                                                    |             |         |
|-------------------------------------------------|----------------------------------------------------------------------------------------------------|----------------------------------------------------------------------------------------------------|-------------|---------|
| Ast 30 days 0 1<br>Name, label, ID Brand: All v | Tracking Link rdemo.com/c/363309/519500/3401?sharedid=EXAMPLE_ID Customize code ↑  Add sub ID parameters in the ad link code (advanced) Sub Id 1                    | Using Sub ID's or Shared<br>ID's in your ads will<br>change the tracking link(s)<br>accordingly and append<br>the values | Page        |         |
| Preview                                         | Sub Id 2                                                                                                    |                                                                                                    | Performance | Actions |
|                                                 | Sub Id 3 Shared Id EXAMPLE_ID The partner program can also see this value in their reporting                                                                        | Modified tracking links with ID's will append:                                                                           | 1           | Get cod |
|                                                 | Send traffic to ad's default landing page:<br>http://advertiserdemo.com/landing-page.htm?clickid+(clickid)     Send traffic from this ad to a specific landing page | ?sharedid={ID_HERE}                                                                                                    |             | Get cod |
| •                                               | Serve this ad securely (https)     Generate Custom Code                                                                                                    | ?subid1={ID_HERE}                                                                                                    | -4          | Get cod |
|                                                 | Top Square 70% Brand.com<br>559990<br>Landing Page 2                                                                                                    | Last Updated: Dec 19, 2018                                                                                               | a.          | Get cod |
| . 70005                                         | Top Banner 70% Brand.com                                                                                                    | Last Updated: Dec 19, 2018                                                                                               |             | Get cod |

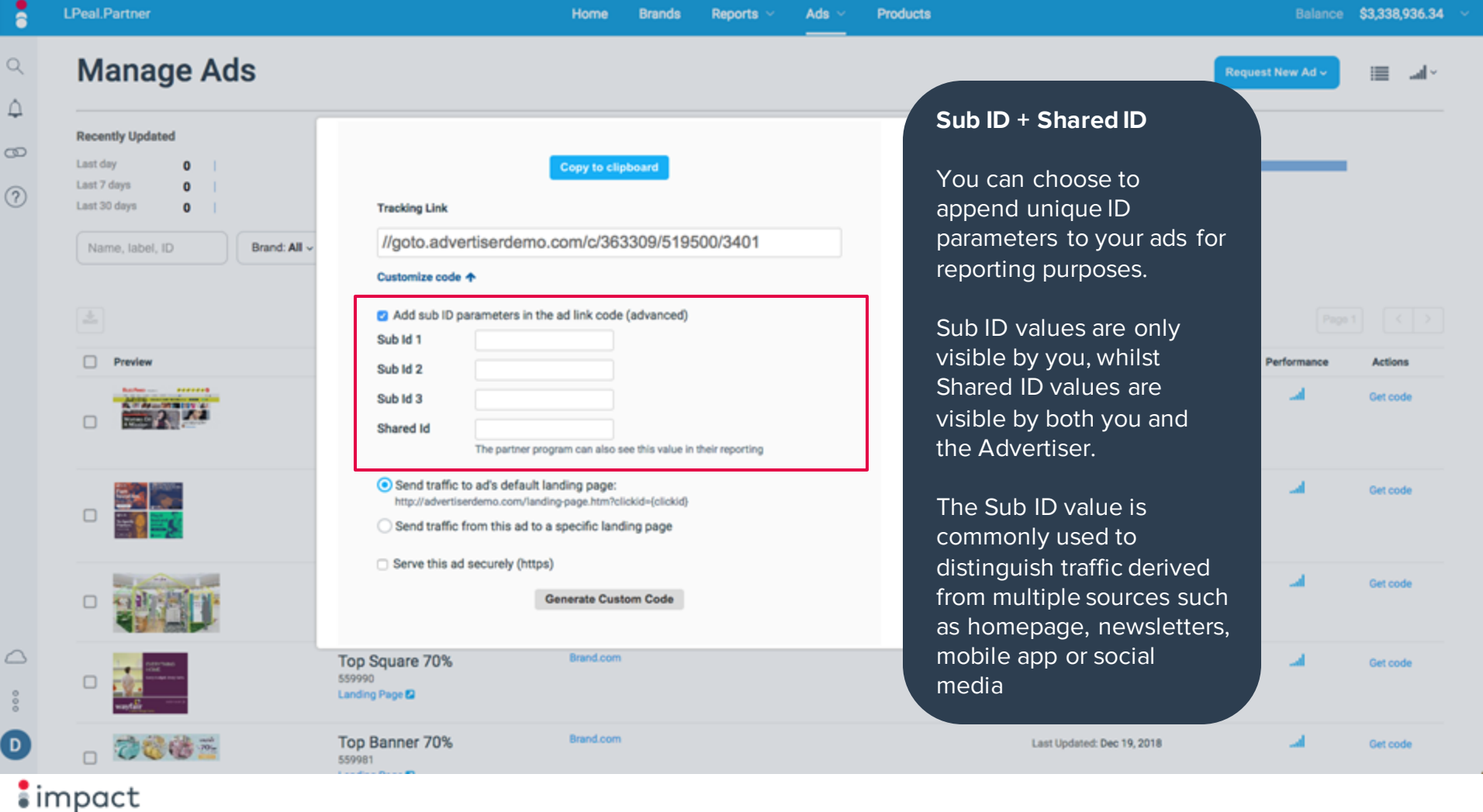

•

| ٩.   | Manage Ads                                                                                                    |                                                                                                    | Test New Ad v 📰 🖃                                                                                                    |
|------|----------------------------------------------------------------------------------------------------|----------------------------------------------------------------------------------------------------|----------------------------------------------------------------------------------------------------|
| 480  | Recently Updated<br>Last day 0  <br>Last 7 days 0  <br>Last 30 days 0  <br>Name, label, ID Brand: All ~<br>Preview | Copy to clipboard Tracking Link //goto.advertiserdemo.com/c/363309/519500/3401 Customize code   2 Add sub ID parameters in the ad link code (advanced) Sub Id 1 Sub Id 2                 | You can choose to either<br>send traffic to the ad's default<br>landing page (as set by the<br>advertiser), or to a specific<br>landing page on the<br>advertiser's site (deeplinking)<br>when available. |
|      |                                                                                                    | Sub Id 3 Shared Id The partner program can also see this value in their reporting                                                                                                    | Once the URL of your choice has been entered, clicking the option for "Generate Custom                                                                                                    |
|      |                                                                                                    | Send traffic to ad's default landing page: http://advertiserdemo.com/landing-page.htm?clickid=(clickid) Send traffic from this ad to a specific landing page https:// ~ Enter URL Here!! | Code" will compile your new decided tracking link(s).                                                                                                    |
|      | -                                                                                                    | Serve this ad securely (https) Generate Custom Code                                                                                                    | It is worth checking with each<br>advertiser if they accept<br>custom landing pages                                                                                                    |
| 0000 |                                                                                                    | Top Square 70%     Brand.com       559990     Landing Page 2                                                                                                    | (deeplinking) to ensure your<br>traffic is tracked correctly.                                                                                                    |
| D    | o 🔊 🍪 🍪 🚟                                                                                                    | Top Banner 70% Brand.com<br>559981                                                                                                    | Last Updated: Dec 19, 2018I Get code                                                                                                    |
| ir   | npact                                                                                                    |                                                                                                    |                                                                                                    |

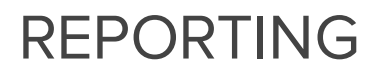

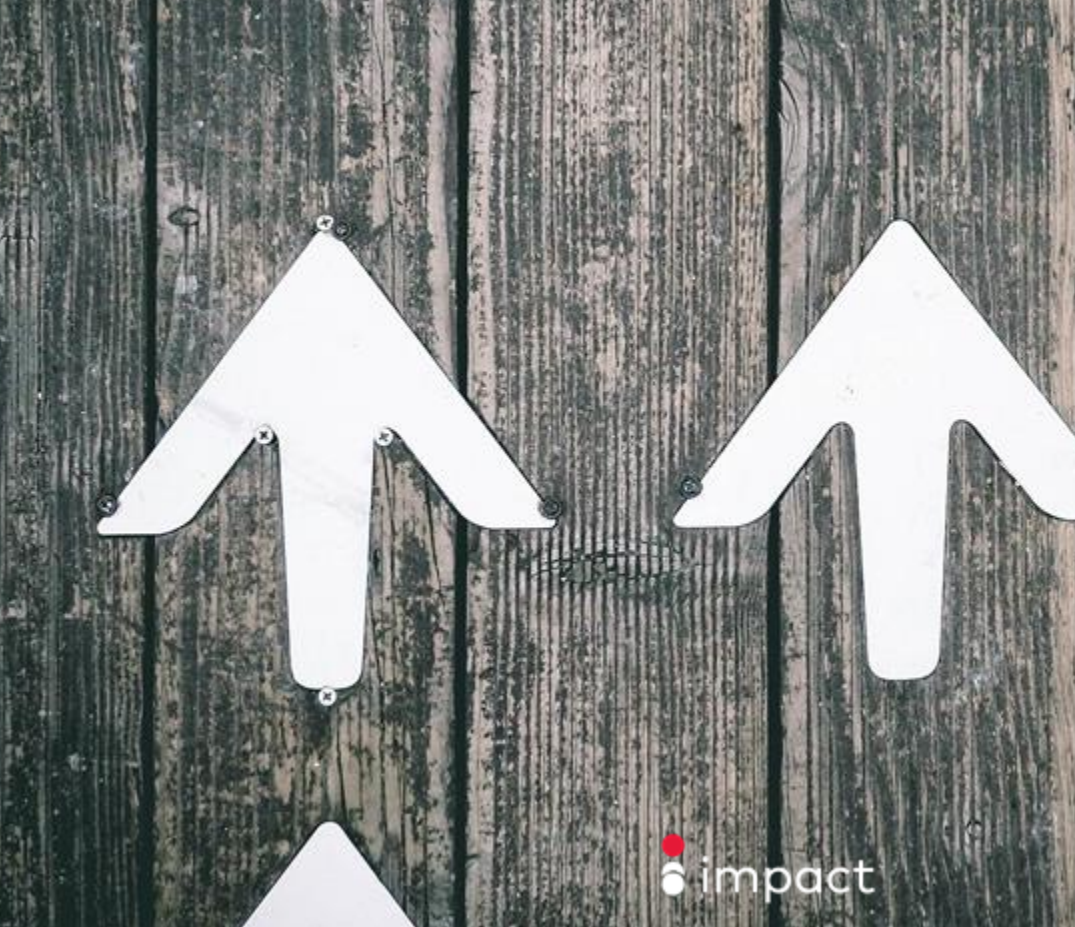

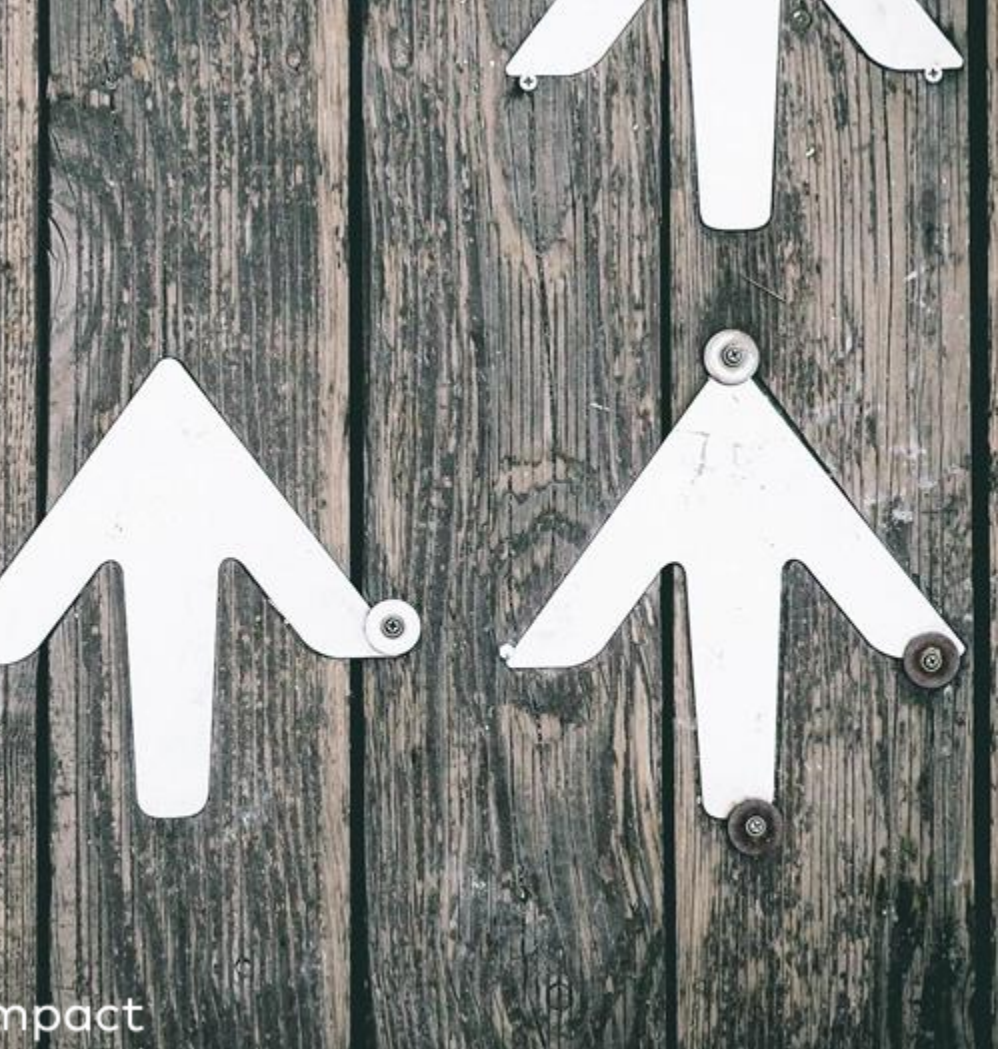

Q

0

2

Reports V Ads V Products

SNAPSHOT

400

### Selecting a Report

You can access reports by clicking the "All Reports" link in the reporting drop down.

Initially, all of the available reports are accessed through this link.

Depending on the reports of interest, you can then add these to the Reports dropdown for quick reference at a later date.

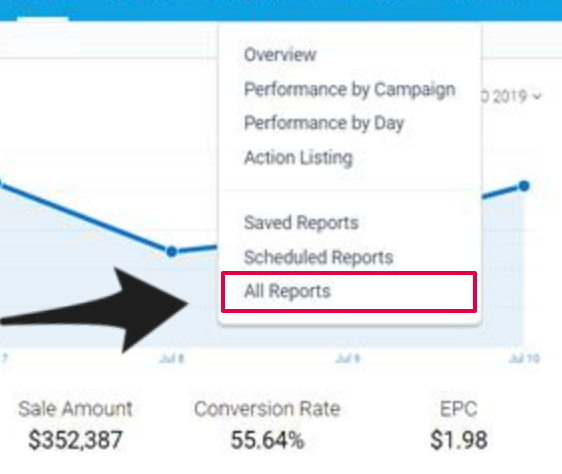

| RATING | PAYOUT                        | 30 DAY EPC |       |
|--------|-------------------------------|------------|-------|
| ****   | Confirmed Purchase<br>10%-15% | N/A        | Apply |
| ****   |                               | N/A        | Apply |
| *****  | Completed Booking<br>10%-30%  | EUR184.76  | Apply |

Electronic tax document required before payment can be made Please complete and submit an electronic tax document here MESSAGE CENTER L&E Test View All CREATE A LINK L&E Enter a Landing Page (optional) Create Advanced Use this link to promote L & E https:// ~ le.pxf.io/VanityLinkTest Share

Vacations

### < ↓<sup>®</sup> ₽

2

 $\bigtriangleup$ 

000

C

### All Reports

#### Dashboard

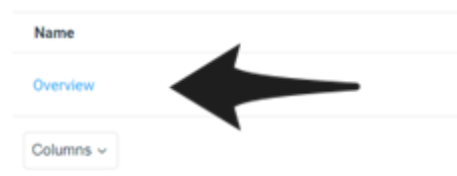

To peruse a report, click on the name of the report and you will be transported to this report for analysis.

| ormance over a | specified of | date range. |  |  |
|----------------|--------------|-------------|--|--|

Products

Actions Remove from Reports Dropdown

#### Performance

| Name                        | Description                                                       | Actions                         |
|-----------------------------|-------------------------------------------------------------------|---------------------------------|
| Performance by Ad           |                                                                   | Add to Reports Dropdown         |
| Performance by Brand        | If you would like to add a report<br>to the Reports dropdown, you | Remove from Reports<br>Dropdown |
| Performance by Day          | can do so by clicking the "Add                                    | Remove from Reports<br>Dropdown |
| Performance by Device       | to Reports Dropdown" option.                                      | Add to Reports Dropdown         |
| Performance by Event Type   |                                                                   | Add to Reports Dropdown         |
| Performance by Geo Location | Aggregate performance by region and city.                         | Add to Reports Dropdown         |
| Performance by Marth        |                                                                   |                                 |

Q 4<sup>30</sup> B

?

 $\bigcirc$ 

000

C

8

### All Reports

| Dashboard                   |                                                                                            |                                 |
|-----------------------------|--------------------------------------------------------------------------------------------|---------------------------------|
| Name                        | Description                                                                                | Actions                         |
| Overview                    | Collection of useful data on performance over a specified date range.                      | Remove from Reports<br>Dropdown |
| Columns ~                   |                                                                                            |                                 |
| Performance                 | Performance Reports                                                                        |                                 |
| Name                        | These reports details marketing performance by Ad,                                         | Actions                         |
| Performance by Ad           | Campaign, Category/SKU, Day, etc.                                                          | Add to Reports Dropdown         |
| Performance by Brand        | These are helpful for tracking aggregate performance for a                                 | Remove from Reports<br>Dropdown |
| Performance by Day          | given time period.                                                                         | Remove from Reports<br>Dropdown |
| Performance by Device       | onon a performance stata based on the dence used by the consumer to generate the reservat. | Add to Reports Dropdown         |
| Performance by Event Type   | Shows performance by action tracker.                                                       | Add to Reports Dropdown         |
| Performance by Geo Location | Aggregate performance by region and city.                                                  | Add to Reports Dropdown         |
| Dorformanoa hu Moath        | Monthly notformance examplest for the last 94 months                                       |                                 |

Ads ~ Products

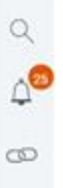

2

ā

### Name Action Listing Action Listing for a Paystub

Listing

Advanced Action Listing

#### Chained Action Listing

Columns ~

| 200 |      |     |    |    |
|-----|------|-----|----|----|
| c,  | 5.05 | 100 | in |    |
| 5   | ,,,, | 110 |    | L. |

Name

Insertion Order History

Recent and Upcoming Contracts

Columns ~

**Listing Reports** 

These reports show conversion level data for a given time period.

These are the most granular reports available and can be used to look up details of a specific conversion.

#### Note:

The Action Listing shows only the basic conversion data, whilst the Advanced Action Listing shows every data point available for a given conversion.

| Actions                         |
|---------------------------------|
| Remove from Reports<br>Dropdown |
| Add to Reports Dropdown         |
| Add to Reports Dropdown         |
| Add to Reports Dropdown         |
|                                 |

|                            | Actions                 |  |
|----------------------------|-------------------------|--|
|                            | Add to Reports Dropdown |  |
| e in the next 7 days.<br>s | Add to Reports Dropdown |  |

will expire

next 7 days

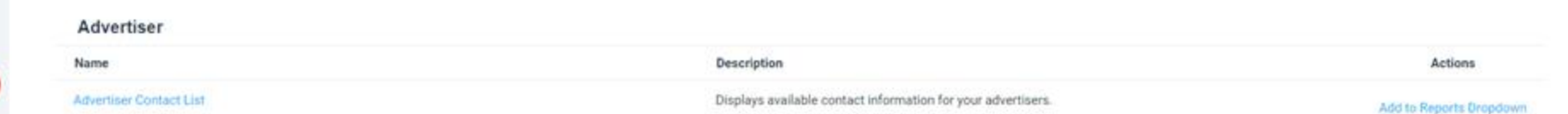

-

Q

Δ

0

2

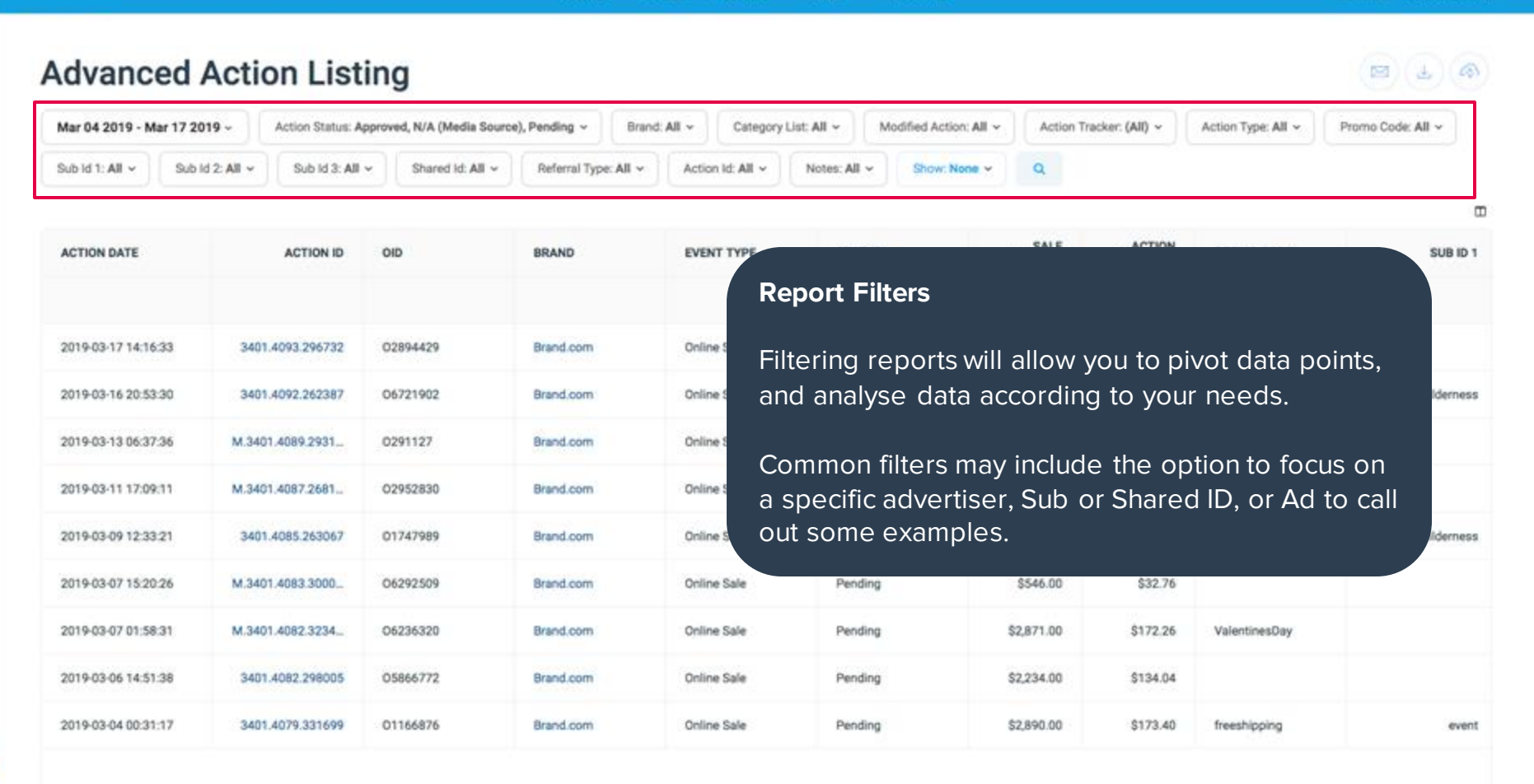

impact

8

D

| <b>n</b> - |            | n | _ |  |
|------------|------------|---|---|--|
| ure        | <b>a</b> . |   |   |  |

Q.

4

00

0

| The second second secon | 2019 - Action Stat                                                                             | s: Approved, N/A (Media                                                                              | Source), Pending ~ Brar                                                                 | nd: All - Category                                                                     | List: All ~ M                                                           | odified Action: All - Action                                                                                                    | Fracker: (All) ~                                                                | Action Type: All 🐱            | Promo Code: All ~        |
|----------------------------------------------------------------------------------------------------|------------------------------------------------------------------------------------------------|----------------------------------------------------------------------------------------------------|-----------------------------------------------------------------------------------------|----------------------------------------------------------------------------------------|-------------------------------------------------------------------------|----------------------------------------------------------------------------------------------------|---------------------------------------------------------------------------------|-------------------------------|--------------------------|
| Sub Id 1: All +                                                                                                    | ub ld 2: All -> Sub ld :                                                                       | All ~ Shared id: Al                                                                                  | Referral Type: All v                                                                    | Action Id; All ~                                                                       | Notes: All ~                                                            | Show: None - Q                                                                                                    |                                                                                 |                               |                          |
|                                                                                                    |                                                                                                |                                                                                                    |                                                                                         |                                                                                        |                                                                         | Bearch                                                                                                    |                                                                                 |                               | (                        |
| ACTION DATE                                                                                                    | sı <u></u>                                                                                     |                                                                                                    |                                                                                         |                                                                                        | TATUS                                                                   | Select all Status Detail                                                                                                    | ACTION                                                                          | PROMO CODE                    | SUB ID 1                 |
|                                                                                                    | Snow" Filter                                                                                   |                                                                                                    |                                                                                         |                                                                                        |                                                                         | Paystub Id     Order SKU Info                                                                                                    | \$1,846.32                                                                      |                               |                          |
| 2019-03-17 14 T                                                                                                    | he "Show" fi                                                                                   | ter will allow                                                                                       | w you to injec                                                                          | t even more                                                                            | ending                                                                  | Locking Date     Modification Date                                                                                                    | \$376.20                                                                        | ValentinesDay                 |                          |
| 2019-03-16 20 d                                                                                                    | ata into vour                                                                                  | renorts de                                                                                           | nonding on th                                                                           | a laval of                                                                             |                                                                         | C and the definition from                                                                                                    |                                                                                 |                               |                          |
|                                                                                                    |                                                                                                |                                                                                                    |                                                                                         | le level of                                                                            | ending                                                                  | Ad                                                                                                    | \$180.60                                                                        | 10percentoff                  | wildernest               |
| 2019-03-13 06                                                                                                    | ranularity ne                                                                                  | eded for yo                                                                                          | ur analysis.                                                                            | ie ievei oi                                                                            | ending<br>ending                                                        | Ad Geo Location IP Address                                                                                                    | \$180.60<br>\$147.66                                                            | 10percentoff                  | wildernes                |
| 2019-03-13 06<br>2019-03-11 17:09:11                                                                                                    | M.3401.4087.2681                                                                               | eded for yo                                                                                          | ur analysis.                                                                            | Online Sale                                                                            | ending<br>ending<br>Pending                                             | Ad Geo Location IP Address Referral Date Referral Type                                                                                                    | \$180.60<br>\$147.66<br>\$206.40                                                | 10percento/f                  | wildernes                |
| 2019-03-13 06<br>2019-03-11 17:09:11<br>2019-03-09 12:33:21                                                                                                    | M. 3401, 4087, 2681<br>3401, 4085, 26300                                                       | o2952830                                                                                             | Brand.com                                                                               | Online Sale                                                                            | ending<br>ending<br>Pending<br>Pending                                  | Scheduled Cleaning Date     Ad     Geo Location     IP Address     Referral Date     Referral Type     Referring URL     Customer Id                                                 | \$180.60<br>\$147.66<br>\$206.40<br>\$423.00                                    | 10percento/f                  | wilderness<br>wilderness |
| 2019-03-13 06<br>2019-03-11 17:09:11<br>2019-03-09 12:33:21<br>2019-03-07 15:20:26                                                                                                    | M 3401.4087.2681<br>3401.4085.26304<br>M 3401.4083.3000                                        | <ul> <li>02952830</li> <li>01747989</li> <li>06292509</li> </ul>                                     | Brand.com<br>Brand.com<br>Brand.com                                                     | Online Sale<br>Online Sale<br>Online Sale                                              | ending<br>ending<br>Pending<br>Pending<br>Pending                       | Scheduled Cleaning Date     Ad     Geo Location     IP Address     Referral Date     Referral Type     Referring URL     Customer Id     Original Sale Amount.     Orioinal Earnings | \$180.60<br>\$147.66<br>\$206.40<br>\$423.00<br>\$32.76                         | 10percentoff                  | wildernes                |
| 2019-03-13 05<br>2019-03-11 17:09:11<br>2019-03-09 12:33:21<br>2019-03-07 15:20:26<br>2019-03-07 01:58:31                                                                                                    | M.3401.4087.2681<br>3401.4085.26304<br>M.3401.4083.3000<br>M.3401.4082.3234                    | <ul> <li>02952830</li> <li>01747989</li> <li>06292509</li> <li>06236320</li> </ul>                   | Brand.com<br>Brand.com<br>Brand.com<br>Brand.com                                        | Online Sale<br>Online Sale<br>Online Sale<br>Online Sale<br>Online Sale                | ending<br>ending<br>Pending<br>Pending<br>Pending<br>Pending            | Scheduled Clearing Date Ad Geo Location IP Address Referral Date Referral Type Referring URL Customer Id Original Sale Amount. Original Earnings S2,871.00                           | \$180.60<br>\$147.66<br>\$206.40<br>\$423.00<br>\$32.76<br>\$172.26             | 10percentoff                  | wildernes                |
| 2019-03-13 06<br>2019-03-11 17:09:11<br>2019-03-09 12:33:21<br>2019-03-07 15:20:26<br>2019-03-07 01:58:31<br>2019-03-06 14:51:38                                                                                                    | M.3401.4087.2681<br>3401.4085.26304<br>M.3401.4083.3000<br>M.3401.4082.3234<br>3401.4082.29800 | <ul> <li>O2952830</li> <li>O1747989</li> <li>O6292509</li> <li>O6236320</li> <li>O5866772</li> </ul> | Brand.com<br>Brand.com<br>Brand.com<br>Brand.com<br>Brand.com<br>Brand.com<br>Brand.com | Online Sale<br>Online Sale<br>Online Sale<br>Online Sale<br>Online Sale<br>Online Sale | ending<br>ending<br>Pending<br>Pending<br>Pending<br>Pending<br>Pending | Scheduled Cleaning Date Ad Geo Location IP Address Referral Date Referral Type Referring URL Customer Id Original Sale Amount. Original Earnings S2,871.00 S2,234.00                 | \$180.60<br>\$147.66<br>\$206.40<br>\$423.00<br>\$32.76<br>\$172.26<br>\$134.04 | 10percentoff<br>ValentinesDay | wildernes                |

impact

0000

D

9

4

00

0

•

| ar 04 2019 - Mar 17 2019 -    | Action Status: Appr | oved, N/A (Media Sourc | r), Pending ~ | Brand: All ~   | Category List:         | All ~ M            | odified Action: Al | I ~ Acti    | on Tracker: (All) ~ | Action Type: All 👻                    | Promo Code: All ~ |
|-------------------------------|---------------------|------------------------|---------------|----------------|------------------------|--------------------|--------------------|-------------|---------------------|---------------------------------------|-------------------|
| b ld 1: All ~ Sub ld 2: All ~ | Sub ld 3: All v     | Shared Id: All ~       | Referral Type | e: All 🗸 🕹 Act | ion ld: All ~          | iotes: All 👻       | Show: None         | • Q         |                     |                                       |                   |
| CTION DATE                    | ACTION ID           | OID                    | BRAND         | EVI            | ENT TYPE               | STATUS             |                    | SALE        | ACTION<br>EARNINGS  | PROMO CODE                            | SUB II            |
|                               |                     |                        |               |                |                        |                    |                    | \$30,772.00 | \$1,846.32          |                                       |                   |
| 019-0 <sup>-</sup>            |                     |                        | Brand.com     | Statu          | IS                     |                    |                    | \$6,270.00  |                     |                                       |                   |
| Action ID                     |                     |                        | Brand.com     | Otate          |                        |                    |                    | \$3,010.00  | Actio               | on Earnings                           | ;                 |
| 019                           |                     |                        | Brand.com     | The s          | status of              | each               |                    | \$2,461.00  |                     |                                       |                   |
| This is the u<br>assigned to  | unique id<br>every  |                        | Brand.com     | conve<br>displ | ersion is<br>ayed her  | e.                 |                    | \$3,440.00  | Disp<br>com         | Displays the<br>commission you earned |                   |
| conversion.                   |                     |                        | Brand.com     |                | 2                      |                    |                    | \$7,050.00  | for th              | nat particula                         | ir                |
|                               | s link also         |                        | Brand.com     | Pend<br>have   | ling conv<br>vet to lo | ersion:<br>ck or b | s<br>De            | \$546.00    | conv<br>by th       | rersion as d<br>ne terms of           | ictated<br>vour   |
| <sup>11</sup> brings up a     | dditional           |                        | Brand.com     | paid,          | Approve                | ed have            | 9                  | \$2,871.00  | Tem                 | plate Terms                           | 5                 |
| details on t                  | his                 |                        | Brand.com     | locke          | ed and ha              | ave be             | en                 | \$2,234.00  | (Con                | tract with th                         | ne                |
| conversion.                   |                     |                        | Brand.com     | paid<br>wher   | or will be<br>thev cle | e paid<br>ear.     |                    | \$2,890.00  | advertiser).        |                                       |                   |

Products

### Advanced Action Listing

| Mar 04 2019 - M | ar 17 2019 ~    | Action Status: Ap |
|-----------------|-----------------|-------------------|
| Sub Id 1: All ~ | Sub ld 2: All ~ | Sub ld 3: All     |

| ACTION DATE         | EVENT TYPE  |
|---------------------|-------------|
| 2019-03-17 14:16:33 | Online Sale |
| 2019-03-16 20:53:30 | Online Sale |
| 2019-03-13 06:37:36 | Online Sale |
| 2019-03-11 17:09:11 | Online Sale |
| 2019-03-09 12:33:21 | Online Sale |
| 2019-03-07 15:20-26 | Online Sale |
| 2019-03-07 01:58:31 | Online Sale |
| 2019-03-06 14:51:38 | Online Sale |
| 2019-03-04 00:31:17 | Online Sale |

### Sub ID & Shared ID

If you have attached unique reference ID's to your marketing campaigns, these will be attached to each conversion.

Analysing the ID attached to conversions will allow you to optimise your marketing and uncover which methods are driving efficiencies.

#### Note:

There is a "Performance by Shared ID" report that you may choose to enable. This will detail ID performance at an aggregated level.

| Show; None • Q |          |          |                 |
|----------------|----------|----------|-----------------|
|                |          |          | _               |
| SUB ID 1       | SUB ID 2 | SHAREDID | NOTES           |
|                |          |          |                 |
|                |          |          |                 |
|                |          |          |                 |
| wilderness     |          |          | enjoy a pleasur |
|                |          | homeland |                 |
|                |          |          |                 |
|                |          |          |                 |
| wilderness     |          |          |                 |
|                |          |          |                 |
|                | leaf     |          |                 |
|                |          | hunt     |                 |
|                |          |          | _               |

2

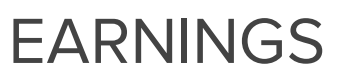

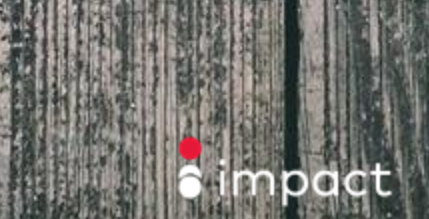

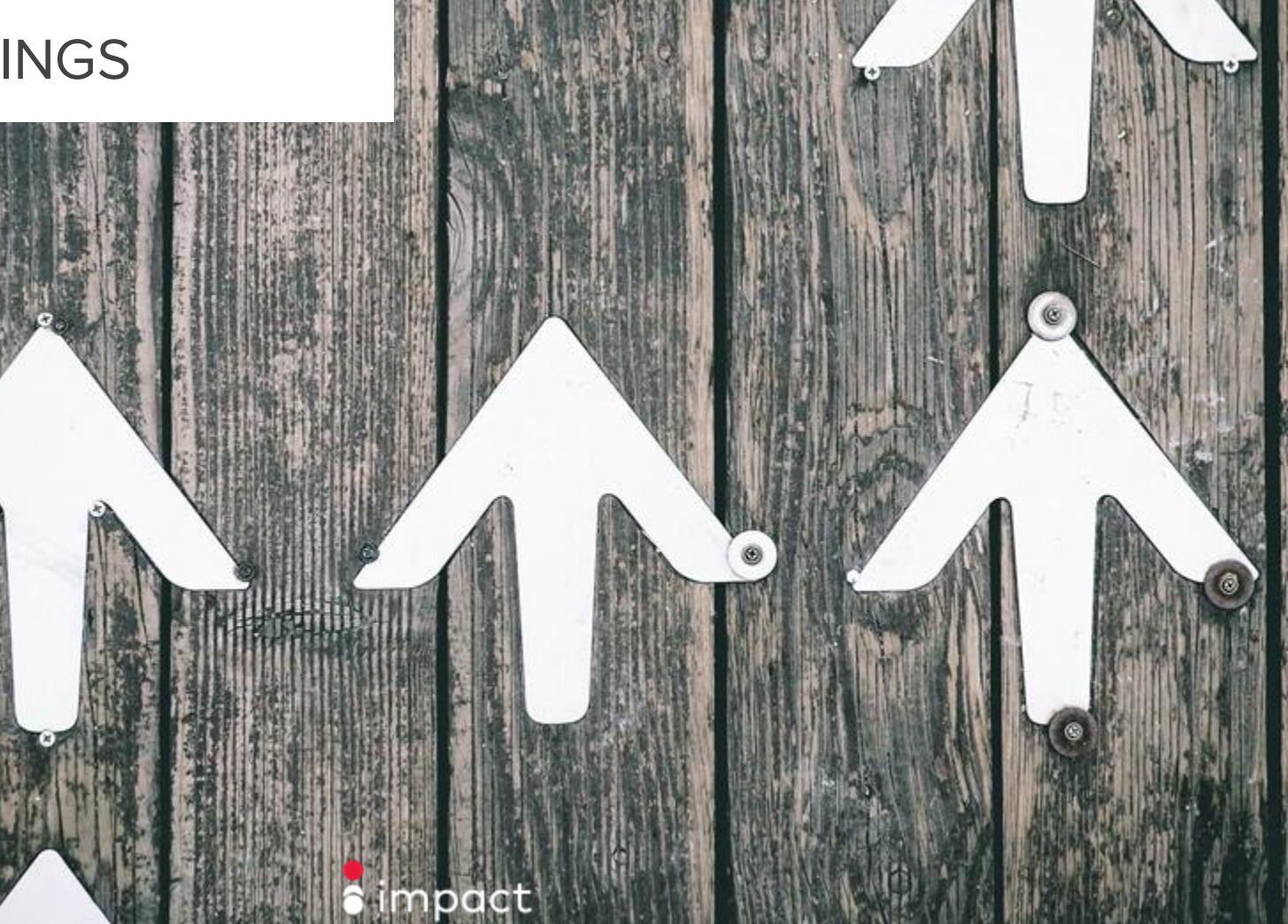

| MediaPartner                 |                                    | Home Reports      | Ads  Products                 |                    | Balance \$0.0           |
|------------------------------|------------------------------------|-------------------|-------------------------------|--------------------|-------------------------|
| Monthly Earni                | ngs 🔤 💉                            |                   |                               |                    | (B) (F)                 |
| Advertiser: All ~ Accounting | Month: based on the action locking | ng date 🗸 🔍 🔍     |                               |                    |                         |
| Cash Overview                |                                    |                   |                               |                    |                         |
| PARTNER                      | AVAILABLE BALANCE                  | OVERDUE TRANSFERS | OVERDUE ACTION EARNINGS       | UPCOMING TRANSFERS | PENDING ACTION EARNINGS |
| UberMediaPartner (344711)    | \$0.00                             | \$0.00            | \$0.00                        | \$0.00             | \$0.00                  |
| Displaying: 1 - 1 of 1       |                                    |                   |                               |                    |                         |
| Monthly Earnings             |                                    | Availat           | ble Balance                   |                    | ۵                       |
| OTHER EARNINGS               | OTHER TAX                          |                   |                               | THDRA              | WN WITHDRAWN            |
| \$0.00                       | \$0.00                             | \$0.00 vithdra    | your available balan<br>awal. | ce for             | 3.0% \$0.00             |
| \$0.00                       | \$0.00                             | \$0.00<br>Your b  | alance must be at le          | ast                | 0.0% \$0.00             |
| \$0.00                       | \$0.00                             | \$0.00 USD\$1     | 0 in order for a with         | drawal to          | J.0% \$0.00             |
|                              | 60.00                              | \$0.00            |                               | cico indy          | 0.0% \$0.00             |

impact

Q 4<sup>3</sup>

Ø

?

 $\bigcirc$ 

000

| MediaPartner                                                           | Home | Reports $\lor$ | Ads $ \smallsetminus $ | Products | Balance \$0.00 |
|------------------------------------------------------------------------|------|----------------|------------------------|----------|----------------|
| Monthly Earnings 🛛 💌 🗵                                                 |      |                |                        |          |                |
| Advertiser: All ~ Accounting Month: based on the action locking date ~ | ٩    |                |                        |          |                |

#### Cash Overview

Q

**∆**<sup>3</sup>

Ø

?

 $\bigcirc$ 

000

| PARTNER                   | AVAILABLE BALANCE | OVERDUE TRANSFERS | OVERDUE ACTION EARNINGS | UPCOMING TRANSFERS | PENDING ACTION EARNINGS |
|---------------------------|-------------------|-------------------|-------------------------|--------------------|-------------------------|
| UberMediaPartner (344711) | \$0.00            | \$0.00            | \$0.00                  | \$0.00             | \$0.00                  |
| Displaying: 1 - 1 of 1    |                   |                   |                         |                    |                         |

### Monthly Earnings

| Monthly Earnings |           |          |         |                                                                           |           |
|------------------|-----------|----------|---------|---------------------------------------------------------------------------|-----------|
| OTHER EARNINGS   | OTHER TAX | INVOICED | % FUNDE | Overdue Transfers                                                         | WITHDRAWN |
| \$0.00           | \$0.00    | \$0.00   |         | Funds that are owed to your account from a Brand or advertiser (such as a | \$0.00    |
| \$0.00           | \$0.00    | \$0.00   |         | "Make Good" or bonus payments), but                                       | \$0.00    |
| \$0.00           | \$0.00    | \$0.00   |         | have not transferred yet as we are waiting for the Brand to fund their    | \$0.00    |
| \$0.00           | \$0.00    | \$0.00   |         | account.                                                                  | \$0.00    |

| MediaPartner                                                           | Home | Reports $\vee$ | Ads $ \smallsetminus $ | Products | Balance <b>\$0.00</b> ~ |
|------------------------------------------------------------------------|------|----------------|------------------------|----------|-------------------------|
| Monthly Earnings 🛭 💿 🗵                                                 |      |                |                        |          |                         |
| Advertiser: All ~ Accounting Month: based on the action locking date ~ | ٩    |                |                        |          |                         |
| Cash Overview                                                          |      |                |                        |          |                         |

| PARTNER                   | AVAILABLE BALANCE | OVERDUE TRANSFERS | OVERDUE ACTION EARNINGS | UPCOMING TRANSFERS | PENDING ACTION EARNINGS |
|---------------------------|-------------------|-------------------|-------------------------|--------------------|-------------------------|
| UberMediaPartner (344711) | \$0.00            | \$0.00            | \$0.00                  | \$0.00             | \$0.00                  |

#### Displaying: 1 - 1 of 1

Q

Д<sup>е</sup>

Ø

?

000

|              | -          |
|--------------|------------|
| Monthly      | / Lorninge |
| IVIOI IU III | v carrinus |
|              |            |

| OTHER EARNING |
|---------------|
| \$0.          |
| <b>SO</b> .   |
| \$0.          |
|               |

\$0.

### **Overdue Action Earnings**

Funds for actions that have locked, but where we are waiting for the Brand to fund their account.

Click the amount for a detailed list of overdue action payouts.

| ED BY ADV | FUNDED BY ADV | % WITHDRAWN | WITHDRAWN |
|-----------|---------------|-------------|-----------|
| 0.0%      | \$0.00        | 0.0%        | \$0.00    |
| 0.0%      | \$0.00        | 0.0%        | \$0.00    |
| 0.0%      | \$0.00        | 0.0%        | \$0.00    |
| 0.0%      | \$0.00        | 0.0%        | \$0.00    |

m

| MediaPartner              |                                    | Home Reports                              | ✓ Ads ✓ Proc               | ducts        |                  | Balance \$0.00       |
|---------------------------|------------------------------------|-------------------------------------------|----------------------------|--------------|------------------|----------------------|
| Monthly Earni             | ings 👓 🗵                           |                                           |                            |              |                  |                      |
| Advertiser: All 🗸         | ) Month: based on the action locki | ng date 🗸 🔍                               |                            |              |                  |                      |
| Cash Overview             |                                    |                                           |                            |              |                  |                      |
| PARTNER                   | AVAILABLE BALANCE                  | OVERDUE TRANSFERS                         | OVERDUE ACTION EAR         | NINGS UPCOMI | NG TRANSFERS PEN | DING ACTION EARNINGS |
| UberMediaPartner (344711) | \$0.00                             | \$0.00                                    |                            | \$0.00       | \$0.00           | \$0.00               |
| Displaying: 1 - 1 of 1    |                                    |                                           |                            |              |                  |                      |
| Monthly Earnings          |                                    |                                           |                            |              |                  |                      |
| OTHER EARNINGS            | OTHER TAX                          | Jpcoming Transfer                         | S                          | .DV          | % WITHDRAWN      | WITHDRAWN            |
| \$0.00                    | \$0.00                             | These are bonus or<br>payments that are y | make good<br>vaiting to be | .00          | 0.0%             | \$0.00               |
| \$0.00                    | \$0.00 t                           | ransferred to your a                      | account.                   | .00          | 0.0%             | \$0.00               |
| \$0.00                    | \$0.00                             | \$0.00                                    | 0.0%                       | \$0.00       | 0.0%             | \$0.00               |
| \$0.00                    | \$0.00                             | \$0.00                                    | 0.0%                       | \$0.00       | 0.0%             | \$0.00               |

 $\bigtriangleup$ 

Q

Д<sup>3</sup>

Ø

?

| MediaPartner                                                           | Home | Reports $\vee$ | Ads $ \smallsetminus $ | Products | Balance \$0.00 |
|------------------------------------------------------------------------|------|----------------|------------------------|----------|----------------|
| Monthly Earnings 🛛 📟 💉                                                 |      |                |                        |          |                |
| Advertiser: All ~ Accounting Month: based on the action locking date ~ | ٩    |                |                        |          |                |
| Cash Overview                                                          |      |                |                        |          |                |
|                                                                        |      |                |                        |          |                |

| PARTNER                   | AVAILABLE BALANCE | OVERDUE TRANSFERS | OVERDUE ACTION EARNINGS | UPCOMING TRANSFERS | PENDING ACTION EARNINGS |   |
|---------------------------|-------------------|-------------------|-------------------------|--------------------|-------------------------|---|
| UberMediaPartner (344711) | \$0.00            | \$0.00            | \$0.00                  | \$0.00             | \$0.00                  | 2 |

### Displaying: 1 - 1 of 1

### Monthly Earnings

| INVOICED | OTHER TAX | OTHER EARNINGS |
|----------|-----------|----------------|
| \$0.00   | \$0.00    | \$0.00         |
| \$0.00   | \$0.00    | \$0.00         |
| \$0.00   | \$0.00    | \$0.00         |
| \$0.00   | \$0.00    | \$0.00         |

| Pending Action Farnings                                                         |           |
|---------------------------------------------------------------------------------|-----------|
| renaing Action Lannings                                                         | WITHDRAWN |
| Action earnings that haven't reached their due date scheduled in your Contract. | \$0.00    |
| You can click on this amount for a detailed                                     | \$0.00    |
| breakdown of each campaign, it's actions                                        | \$0.00    |
| and earnings due to you                                                         | \$0.00    |

 $\bigcirc$ 

Q

¢<sup>3</sup>

Ø

?

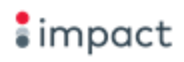

**Monthly Earnings** 

AVAILABLE BA

### Q Д<sup>3</sup> Ø

?

000

### Monthly Earnings Advertiser: All ~ Accounting Month: based on the ac Cash Overview PARTNER

This section lists monthly earnings over the past 12 months based on when the action occurred. It lists useful information such as action earnings, other earnings, amount funded by the Brand, and the amount you have withdrawn.

UberMediaPartner (344711)

#### Displaying: 1 - 1 of 1

| Мо | nthly Earnings |           |          |                 |               |             | ۵         |
|----|----------------|-----------|----------|-----------------|---------------|-------------|-----------|
|    | OTHER EARNINGS | OTHER TAX | INVOICED | % FUNDED BY ADV | FUNDED BY ADV | % WITHDRAWN | WITHDRAWN |
|    | \$0.00         | \$0.00    | \$0.00   | 0.0%            | \$0.00        | 0.0%        | \$0.00    |
|    | \$0.00         | \$0.00    | \$0.00   | 0.0%            | \$0.00        | 0.0%        | \$0.00    |
|    | \$0.00         | \$0.00    | \$0.00   | 0.0%            | \$0.00        | 0.0%        | \$0.00    |
|    | \$0.00         | \$0.00    | \$0.00   | 0.0%            | \$0.00        | 0.0%        | \$0.00    |

|      |    | 5     |     |
|------|----|-------|-----|
| Me   | па | L B B | her |
| 1010 |    |       |     |

Ads 🗸 Products

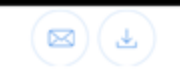

Q

| Δ. | Advertiser: All 🗸 | Accounting Month: based on the acti |
|----|-------------------|-------------------------------------|
| Ð  | Cash Overview     |                                     |
| ?  | PARTNER           | AVAILABLE                           |

UberMediaPartner (344711)

Monthly Earnings

×

AVAILABLE These are non-action earnings such as bonuses, make goods, min EPC, slotting fees etc.

| N EARNINGS | UPCOMING TRANSFERS | PENDING ACTION EARNINGS |
|------------|--------------------|-------------------------|
| \$0.00     | \$0.00             | <b>\$0.00</b>           |

### Monthly Earnings

Displaying: 1 - 1 of 1

#### Π

| WITHDRAWN | % WITHDRAWN | FUNDED BY ADV | % FUNDED BY ADV | INVOICED | OTHER TAX | OTHER EARNINGS |  |
|-----------|-------------|---------------|-----------------|----------|-----------|----------------|--|
| \$0.00    | 0.0%        | \$0.00        | 0.0%            | \$0.00   | \$0.00    | \$0.00         |  |
| \$0.00    | 0.0%        | \$0.00        | 0.0%            | \$0.00   | \$0.00    | \$0.00         |  |
| \$0.00    | 0.0%        | \$0.00        | 0.0%            | \$0.00   | \$0.00    | \$0.00         |  |
| \$0.00    | 0.0%        | \$0.00        | 0.0%            | \$0.00   | \$0.00    | \$0.00         |  |

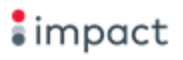

| MediaPartner                     |                                      | Home             | Reports $\vee$    | Ads $\vee$ | Products |                    | Balance                | \$0.00 |
|----------------------------------|--------------------------------------|------------------|-------------------|------------|----------|--------------------|------------------------|--------|
| Monthly Earning                  | gs save ×                            |                  |                   |            |          |                    |                        | Ŧ      |
| Advertiser: All ~ Accounting Mon | th: based on the action locking date | ۹.               |                   |            |          |                    |                        |        |
| Cash Overview                    |                                      | Othor            | Tax               |            |          |                    |                        |        |
| PARTNER                          | AVAILABLE BALANCE                    | o Other          | IdX               |            |          | UPCOMING TRANSFERS | PENDING ACTION EARNING | s      |
| UberMediaPartner (344711)        | \$0.00                               | Tax le<br>Earnii | evied on y<br>nas | your Otł   | ner      | \$0.00             | \$0.0                  | 0      |
| Displaying: 1 - 1 of 1           |                                      |                  | 5-                |            |          |                    |                        |        |
| Monthly Earnings                 |                                      |                  |                   |            |          |                    |                        |        |

| WITHDRAWN | % WITHDRAWN | FUNDED BY ADV | % FUNDED BY ADV | INVOICED | OTHER TAX | OTHER EARNINGS |
|-----------|-------------|---------------|-----------------|----------|-----------|----------------|
| \$0.00    | 0.0%        | \$0.00        | 0.0%            | \$0.00   | \$0.00    | \$0.00         |
| \$0.00    | 0.0%        | \$0.00        | 0.0%            | \$0.00   | \$0.00    | \$0.00         |
| \$0.00    | 0.0%        | \$0.00        | 0.0%            | \$0.00   | \$0.00    | \$0.00         |
| \$0.00    | 0.0%        | \$0.00        | 0.0%            | \$0.00   | \$0.00    | \$0.00         |

 $\bigcirc$ 

Q

Д<sup>3</sup>

Ø

?

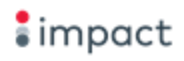

|     | 24 | i a l |    |   | ~  |  |
|-----|----|-------|----|---|----|--|
| TV1 | eu | la.   | ۲đ | п | er |  |

Home

Reports  $\lor$  Ads  $\lor$  Products

|   | Monthly Earn              | ings 📟 🗴                          |                   |             |                             |               |                                    |      |           |                      |
|---|---------------------------|-----------------------------------|-------------------|-------------|-----------------------------|---------------|------------------------------------|------|-----------|----------------------|
| 3 | Advertiser: All ~         | g Month: based on the action lock | ting date 🗸 🔍 🔍   |             |                             |               |                                    |      |           |                      |
|   | Cash Overview             |                                   |                   |             | Invoic                      | ed            |                                    |      |           |                      |
|   | PARTNER                   | AVAILABLE BALANCE                 | OVERDUE TRANSFERS |             | AVAILABLE BALANCE OVERDUE T |               | NSFERS The amount of earnings (per |      | PEN       | DING ACTION EARNINGS |
|   | UberMediaPartner (344711) | \$0.00                            |                   | \$0.00      | accounting month) that have |               |                                    |      | \$0.00    |                      |
|   | Displaying: 1 - 1 of 1    |                                   |                   |             | been                        |               | Worce.                             |      | -         |                      |
|   | Monthly Earnings          |                                   |                   |             |                             |               |                                    |      |           |                      |
|   | OTHER EARNINGS            | OTHER TAX                         | INVOICED          | % FUNDED BY | ADV                         | FUNDED BY ADV | % WITHDR/                          | AWN  | WITHDRAWN |                      |
|   | \$0.00                    | \$0.00                            | \$0.00            |             | 0.0%                        | \$0.00        |                                    | 0.0% | \$0.00    |                      |
|   | \$0.00                    | \$0.00                            | \$0.00            |             | 0.0%                        | \$0.00        |                                    | 0.0% | \$0.00    |                      |
| 2 | \$0.00                    | \$0.00                            | \$0.00            |             | 0.0%                        | \$0.00        |                                    | 0.0% | \$0.00    |                      |
|   | \$0.00                    | \$0.00                            | \$0.00            |             | 0.0%                        | \$0.00        |                                    | 0.0% | \$0.00    |                      |

| MediaPartner                          |                                                                          |                               | Home                                  | Reports | ∕ Ads ∨     | Products  |                |                | В                      | alance | \$0.00 |
|---------------------------------------|--------------------------------------------------------------------------|-------------------------------|---------------------------------------|---------|-------------|-----------|----------------|----------------|------------------------|--------|--------|
| Monthly                               | Earnings                                                                 | Save ×                        |                                       |         |             |           |                |                | (                      |        | Ŧ      |
| Advertiser: All ~                     | Accounting Month: based                                                  | on the action locking date $$ | ٩                                     |         |             |           |                |                |                        |        |        |
| Cash Overvie                          | % Funded by A                                                            | dv                            |                                       |         |             |           |                |                |                        |        |        |
| PARTNER                               | The % (relative to total amount)<br>berMediaPart of the accounting month |                               | DUE TRANSFERS OVERDUE ACTION EARNINGS |         | ON EARNINGS | UPCO      | MING TRANSFERS | PENDING ACTION | ENDING ACTION EARNINGS |        |        |
| UberMediaPart                         |                                                                          |                               |                                       | \$0.00  |             | \$0.00    |                | \$0.00         |                        | \$0.0  | 0      |
| Displaying: 1 - 1 of<br>Monthly Earni | Displaying: 1 - 1 of<br>(funded) by the Advertiser.                      |                               |                                       |         |             |           |                |                |                        |        |        |
| OTHER EARNIN                          | NGS OTHER                                                                | TAX INVO                      | DICED                                 | % FUND  | ED BY ADV   | FUNDED BY | ADV            | % WITHDRAM     | wn wi                  | THDRAW | N      |
| so                                    | 0.00                                                                     | \$0.00                        | \$0.00                                |         | 0.0%        | 1         | \$0.00         | 0.             | 0%                     | \$0.0  | 0      |
| so                                    | 0.00 \$                                                                  | \$0.00                        | \$0.00                                |         | 0.0%        | :         | \$0.00         | 0.             | 0%                     | \$0.0  | 0      |
| so                                    | 0.00                                                                     | \$0.00                        | \$0.00                                |         | 0.0%        | :         | \$0.00         | 0.             | 0%                     | \$0.0  | 0      |
| so                                    | 0.00                                                                     | \$0.00                        | \$0.00                                |         | 0.0%        | 1         | \$0.00         | 0.             | 0%                     | \$0.0  | 0      |

impact

Q 4<sup>3</sup>

Ø

?

000

Cash Overview

Displaying: 1 - 1 of 1

Monthly Earnings

UberMediaPartner (344711)

PARTNER

Monthly Earnings

0

Ads Products

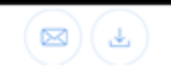

Advertiser: All ~

Q

0

?

Accounting Month: based on the action locking date ~

# Funded by Adv

×

The amount (absolute value) of the accounting month earnings that has been paid (funded) by the Advertiser.

# RDUE ACTION EARNINGS UPCOMING TRANSFERS PENDING ACTION EARNINGS \$0.00 \$0.00 \$0.00

| WITHDRAWN | % WITHDRAWN | FUNDED BY ADV | % FUNDED BY ADV | INVOICED | OTHER TAX | OTHER EARNINGS |
|-----------|-------------|---------------|-----------------|----------|-----------|----------------|
| \$0.00    | 0.0%        | \$0.00        | 0.0%            | \$0.00   | \$0.00    | \$0.00         |
| \$0.00    | 0.0%        | \$0.00        | 0.0%            | \$0.00   | \$0.00    | \$0.00         |
| \$0.00    | 0.0%        | \$0.00        | 0.0%            | \$0.00   | \$0.00    | \$0.00         |
| \$0.00    | 0.0%        | \$0.00        | 0.0%            | \$0.00   | \$0.00    | \$0.00         |

000

| MediaPartner              |                                      | Home     | Reports $\lor$ Ads $\lor$                                            | Products      |                   |      | Balance               | \$0.00 |
|---------------------------|--------------------------------------|----------|----------------------------------------------------------------------|---------------|-------------------|------|-----------------------|--------|
| Monthly Earn              | ings 📟 🛛                             |          |                                                                      |               |                   |      |                       | )      |
| Advertiser: All ~         | g Month: based on the action locking | date ~   |                                                                      |               |                   |      |                       |        |
| Cash Overview             |                                      | % V      | Vithdrawn                                                            |               |                   |      | ſ                     |        |
| PARTNER                   | AVAILABLE BALANCE                    | ov The   | The % of the accounting month<br>earnings that you have<br>withdrawn |               | PCOMING TRANSFERS | PE   | NDING ACTION EARNINGS |        |
| UberMediaPartner (344711) | \$0.00                               | ear      |                                                                      |               | \$0.00            |      | \$0.00                |        |
| Displaying: 1 - 1 of 1    |                                      | VVILI    | iurawii.                                                             |               |                   |      |                       |        |
| Monthly Earnings          |                                      |          |                                                                      |               |                   |      | 1                     |        |
| OTHER EARNINGS            | OTHER TAX                            | INVOICED | % FUNDED BY ADV                                                      | FUNDED BY ADV | % WITHD           | RAWN | WITHDRAWN             |        |
| \$0.00                    | \$0.00                               | \$0.00   | 0.0%                                                                 | \$0.00        |                   | 0.0% | \$0.00                |        |
| \$0.00                    | \$0.00                               | \$0.00   | 0.0%                                                                 | \$0.00        |                   | 0.0% | \$0.00                |        |
| \$0.00                    | \$0.00                               | \$0.00   | 0.0%                                                                 | \$0.00        |                   | 0.0% | \$0.00                |        |
| \$0.00                    | \$0.00                               | \$0.00   | 0.0%                                                                 | \$0.00        |                   | 0.0% | \$0.00                |        |

Q

Д<sup>3</sup>

Ø

?

 $\bigcirc$ 

000

|                     | MediaPartner                |                                                                                                    | Home F                           | Reports 🗸 🛛 Ads 🕚 | <ul> <li>Products</li> </ul> |             | Balanc             | e <b>\$0.00</b> |  |  |  |
|---------------------|-----------------------------|----------------------------------------------------------------------------------------------------|----------------------------------|-------------------|------------------------------|-------------|--------------------|-----------------|--|--|--|
| Q                   | Monthly Earn                | ings 📟 🛛                                                                                            |                                  |                   |                              |             |                    | Ŧ               |  |  |  |
| ф <sup>3</sup><br>Ф | Advertiser: All ~ Accountin | Advertiser: All ~ Accounting Month: based on the action locking date ~ Q Withdrawn<br>Cash Overview |                                  |                   |                              |             |                    |                 |  |  |  |
| ?                   | PARTNER                     | AVAILABLE BALANCE                                                                                   | ILABLE BALANCE OVERDUE TRANSFERS |                   | The amount of the accounting |             | NDING ACTION EARNI | NGS             |  |  |  |
|                     | UberMediaPartner (344711)   | \$0.00                                                                                              |                                  | \$0.00            | withdrawn.                   |             | s                  | 0.00            |  |  |  |
|                     | Displaying: 1 - 1 of 1      |                                                                                                    |                                  |                   |                              |             |                    |                 |  |  |  |
|                     | Monthly Earnings            |                                                                                                    |                                  |                   |                              |             |                    |                 |  |  |  |
|                     | OTHER EARNINGS              | OTHER TAX                                                                                           | INVOICED                         | % FUNDED BY ADV   | FUNDED BY ADV                | % WITHDRAWN | WITHDR             | AWN             |  |  |  |
|                     | \$0.00                      | \$0.00                                                                                              | \$0.00                           | 0.0%              | \$0.00                       | 0.0%        | s                  | 0.00            |  |  |  |
|                     | \$0.00                      | \$0.00                                                                                              | \$0.00                           | 0.0%              | \$0.00                       | 0.0%        | s                  | 0.00            |  |  |  |
|                     | \$0.00                      | \$0.00                                                                                              | \$0.00                           | 0.0%              | \$0.00                       | 0.0%        | s                  | 0.00            |  |  |  |
| 000                 | \$0.00                      | \$0.00                                                                                              | \$0.00                           | 0.0%              | \$0.00                       | 0.0%        | s                  | 0.00            |  |  |  |

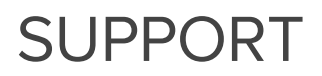

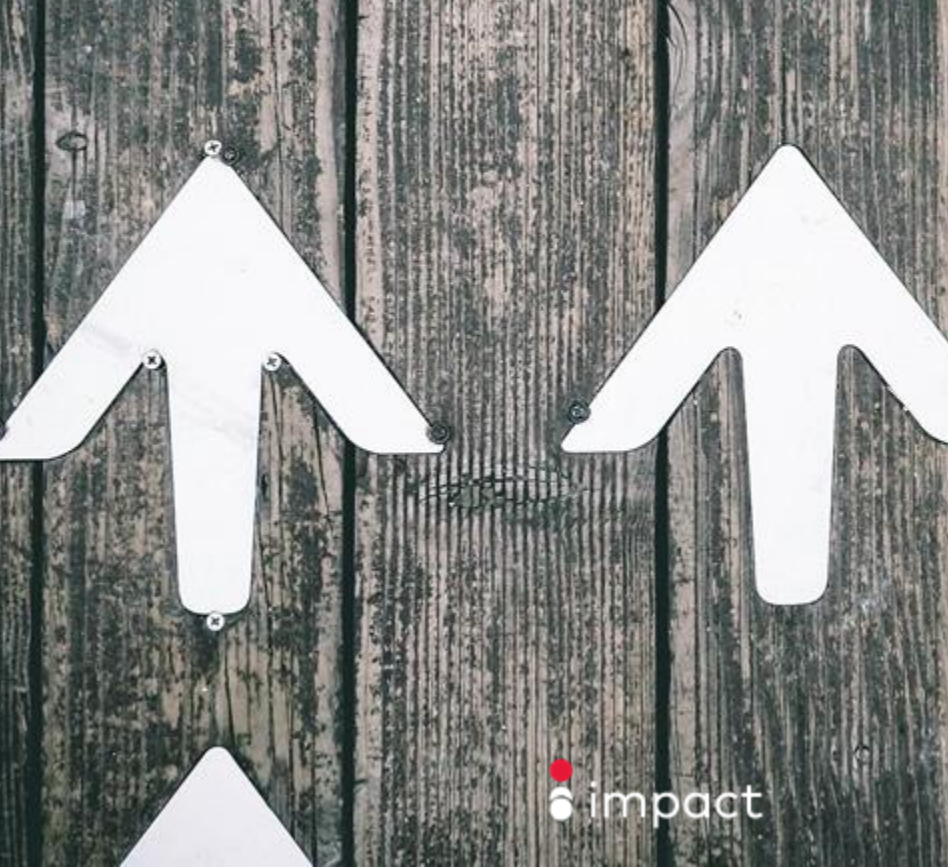

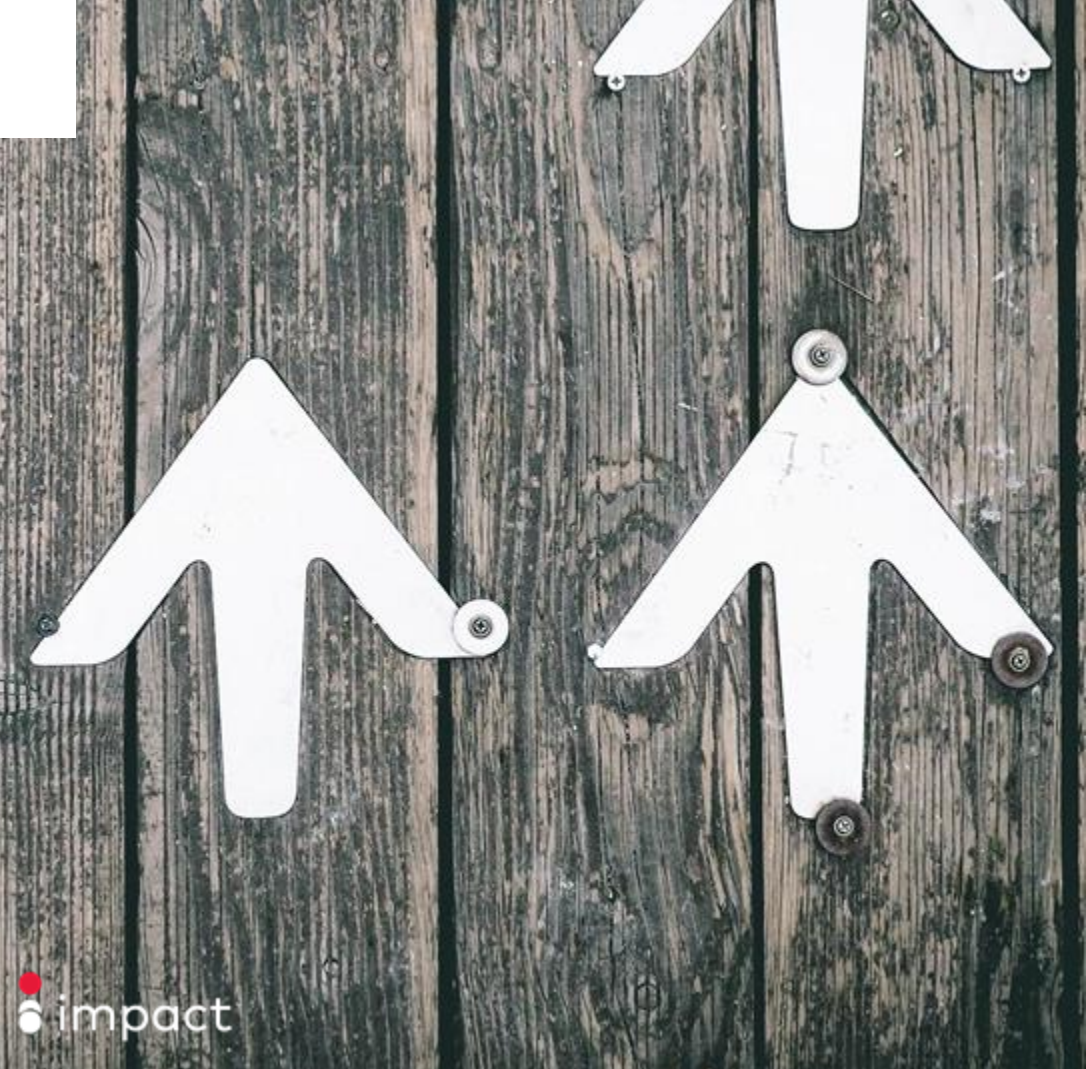

NAME

Uber

30 DAY EPC

USD 0.41

USD 0.41

USD 0.67

USD 5.72

Apply

Apply

Apply

FIND NEW BRANDS TO PROMOTE

**BigRock.in** 

Uber Eats Ea

ubereats.com

lostGator In

AnyPromo

www.anyprom

hostgato

blgrock.in

### Help Center

For Support assistance, click the question mark icon (?) in the left navigation bar. This will open up the Support widget in the platform. From the Support widget, you can search for articles from our Help Center to assist you with your queries.

Spa & Personal

Cosmetics & Ski

Home & Garden

Spa & Personal

Health & Beauty

Grooming

Fragrance

Grooming Cosmetics & Ski

Care

Care

The Body Shop

skyn ICELAND Affiliate Program

### **Contacting Support**

If you need more help or information than the Support articles provide, click Support Ticket to log your query with our Support team. An agent will be assigned to your ticket and will work with you to resolve your query.

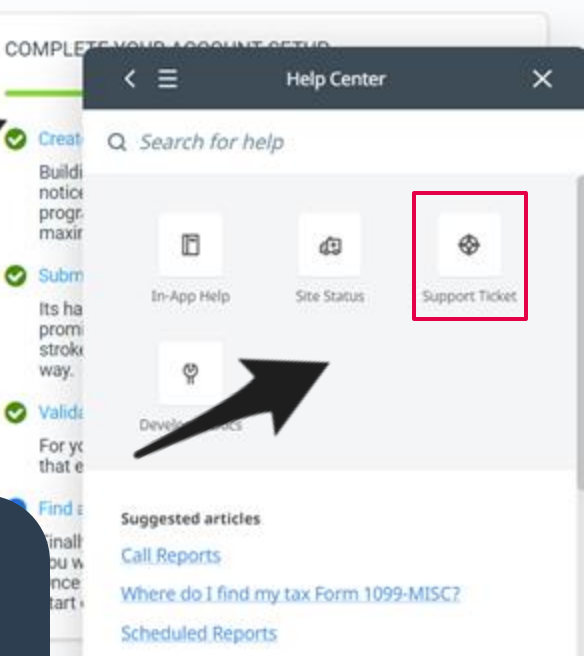

Partner Help

2

Q

#### **Forgot Password**

To reset your password, click "Forgot Password or Username" from the login page.

Enter in the email associated with your user account. Impact will send you instructions via email detailing how to reset your password and access your account.

#### Note:

Entering incorrect details three times will lock your account. You will be required to contact Impact and validate your identity. Please email **support@impact.com** with details of your accounts and/or associated email address.

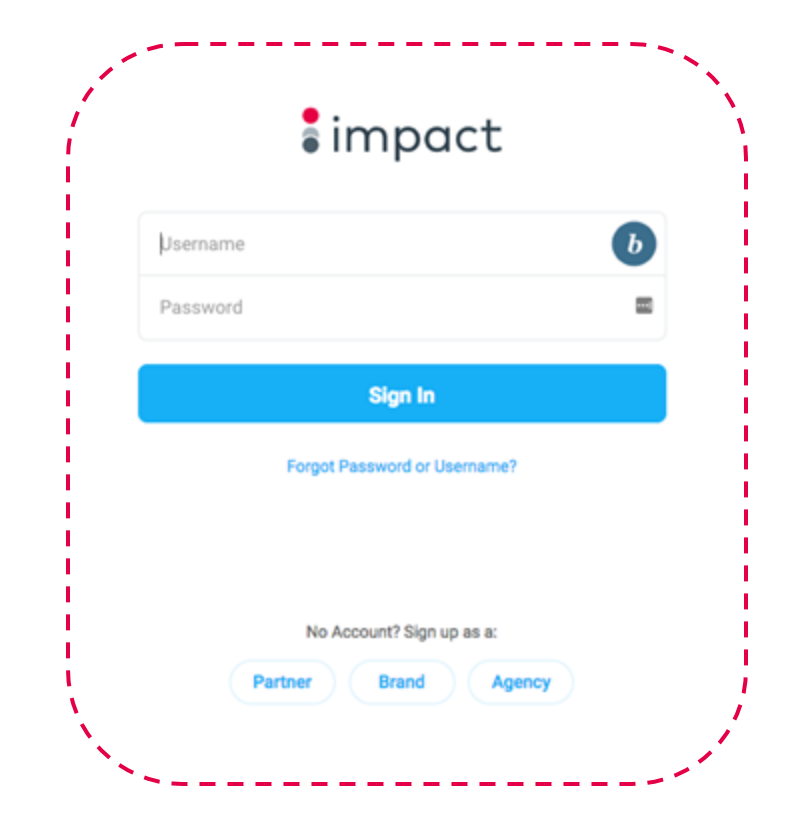

# Thank you!

### Questions? Reach out to support@impact.com

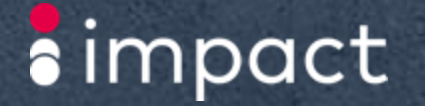